# **Time-of-Flight Neutron Diffraction**

How to analyze Time-of-Flight using powder diffraction and the Powder Diffraction File<sup>™</sup>

| Bank.                            |                     | Display -         |        | Isotopic Sub     | stitution - Li2 Mn Si O4                           | - 04-019-6640 (Calc) 🗙 |
|----------------------------------|---------------------|-------------------|--------|------------------|----------------------------------------------------|------------------------|
| Difc:                            | 22591.86            | Step Width (µ.s); | 60     | Atom             | Isotope                                            | Scat. Length (fm)      |
| Difa:                            | 0.0                 | Start TOF (µs):   | 5000   | Li               | <pre>/// // // // // // // // // // // // //</pre> | -2.22                  |
| Zero:<br>Bank 20 (*):<br>Profile | 900                 | Stop TOF (µs):    | 223000 | O<br>Si          | "Li<br>7Li<br><ivone selected=""></ivone>          | 5.803<br>4.1491        |
| a: 0.306985                      | cm: 0.0 γc 0.0      | I                 | 1      | □ Show<br>□ Show | Individual Atoms<br>Preview                        |                        |
| B< 0.051006                      | σχ: 513.682 γz: 0.0 |                   | N.     |                  | OX: C                                              |                        |

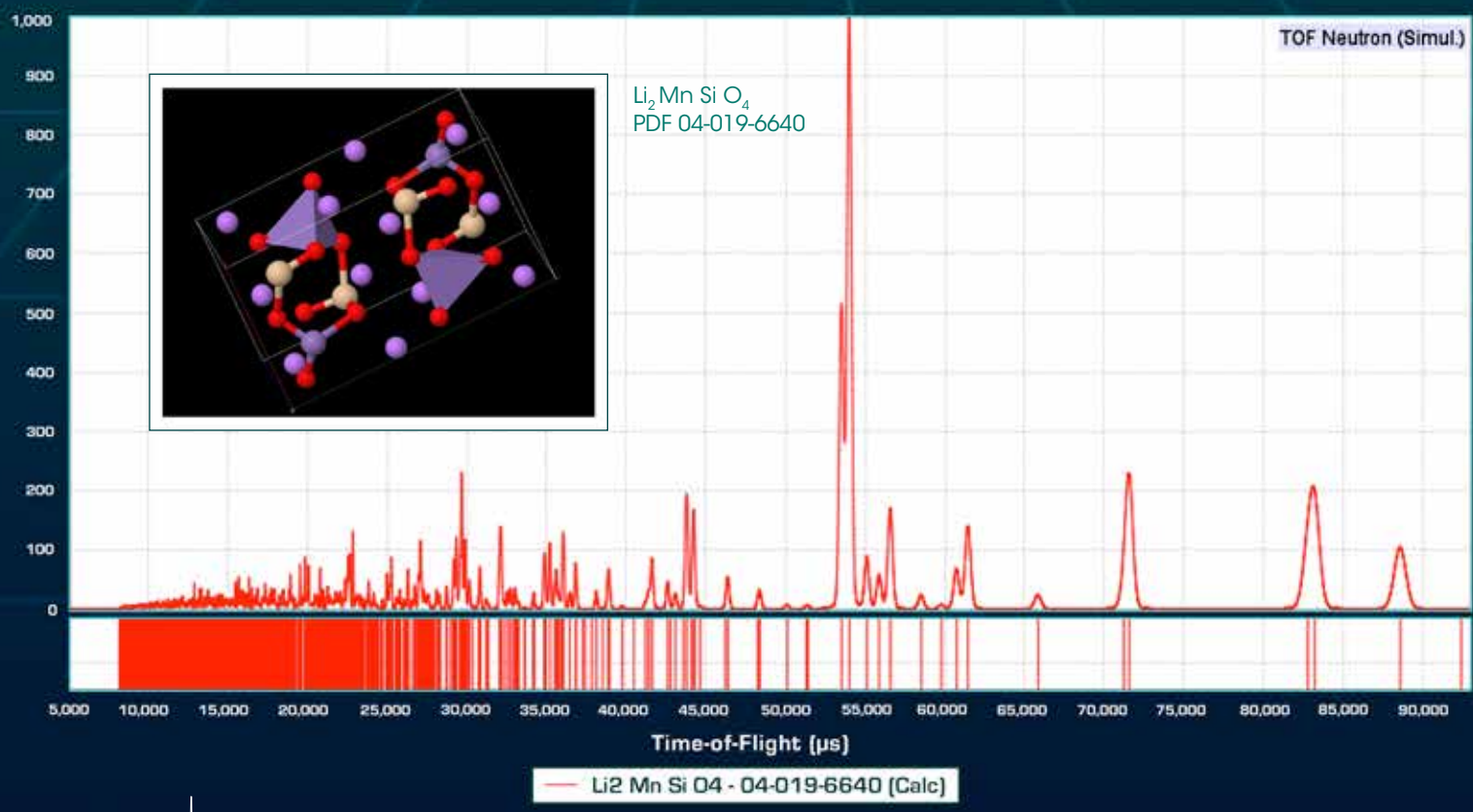

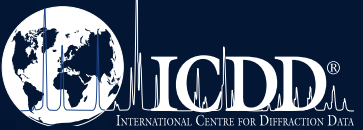

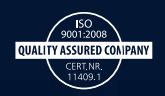

### **Overview**

In 2016 ICDD again enhanced the materials analysis capability of the Powder Diffraction File<sup>™</sup> (PDF<sup>®</sup>), adding the capability of simulating Time-of-Flight (TOF) neutron diffraction patterns. Utilizing over 272,000 PDF-4+ database entries with atomic coordinates or neutron diffraction structure factors and 26,000 additional entries with cross-referenced access to atomic coordinates, TOF patterns can be simulated, displayed, and compared to imported TOF raw data. Using the Similarity Index capability of PDF-4+, full pattern matching can be performed for phase identification of major phase unknowns. This Guide presents four activities that will help with getting started using the TOF capability in ICDD PDF-4 databases.

| Activity 1 – Plot a Time-of-Flight (TOF) pattern using a PDF entry                         | Page | 1  |
|--------------------------------------------------------------------------------------------|------|----|
| Activity 2 - Plot a Time-of-Flight (TOF) pattern from a search                             | Page | 5  |
| Activity 3 - Using instrument parameters, Isotope substitution, and comparison to raw data | Page | 10 |
| Activity 4 - Phase indentification using Similarity Index                                  | Page | 15 |

#### For further information on ICDD's neutron diffraction database capabilities, please visit our website at:

http://www.icdd.com/products/2016/neutrondiffraction.htm

# Read the Time-of-Flight abstract submitted for publication for *Advances in X-ray Analysis* from the 2016 Denver X-ray Conference presentation.

- > New Neutron Time-of-Flight (TOF) Capability in PDF-4+ Relational Databases: Digitized Diffraction Patterns and I/I<sub>c</sub> for Quantitative Phase Analysis
  - J. Faber, Faber Consulting, Thornton, PA, USA
  - S. Kabekkodu, J. Blanton, T. Blanton, T. Fawcett, ICDD, Newtown Square, PA, USA

http://www.dxcicdd.com/16/abstracts/D20.pdf

### **Online Resources**

#### Visit our website at www.icdd.com

Our goal at ICDD is to help you solve your materials problems. We provide online publications, technical bulletins, tutorials, and videos. Many tutorials focus on capabilities of the database, but there are also general tutorials that describe methods used to analyze drugs, polymers, and minerals. The tutorial page has links to free download publications, as well as instructional videos. Our website also contains over 1,000 full publications for free download from *Advances in X-ray Analysis*. Our website, tutorial page, and publication pages are there to help you!

- > www.icdd.com.resources/tutorials
- > www.icdd.com/products/technicalbulletins.htm
- > www.icdd.com/resources/axasearch/search\_based\_on\_vol.asp

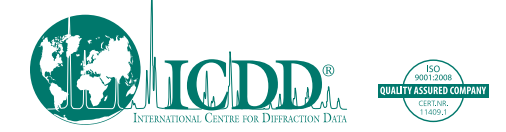

ICDD, the ICDD logo, and PDF are registered in the U.S. Patent and Trademark Office. Powder Diffraction File is a trademark of JCPDS—International Centre for Diffraction Data. ©2016 JCPDS—International Centre for Diffraction Data 11/16

## ICDD<sup>®</sup> PDF-4+ 2016 Time-of-Flight (TOF) Neutron Diffraction Pattern Simulation and Phase Identification – Getting Started

Activity 1 – Plot a simulated Time-of-Flight (TOF) pattern when you know the PDF entry you are interested in reviewing has atomic coordinates:

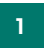

Open PDF-4+ 2016 by double clicking on the desktop icon

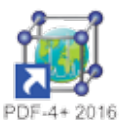

2

Enter the PDF number for a known entry with atomic coordinates by selecting the Open PDF Cards button

| n PDF Cards Pre                                                                                | <b>Ferences</b>   | Search 1        | S*<br>listory      | Results | Sieve -         |         |                                             |                                    |                             |               |        |                                   |                  |                                                                                                 |                                       |               |                    |                     |                             |
|------------------------------------------------------------------------------------------------|-------------------|-----------------|--------------------|---------|-----------------|---------|---------------------------------------------|------------------------------------|-----------------------------|---------------|--------|-----------------------------------|------------------|-------------------------------------------------------------------------------------------------|---------------------------------------|---------------|--------------------|---------------------|-----------------------------|
| Search                                                                                         |                   |                 |                    |         |                 |         |                                             |                                    |                             |               |        |                                   |                  |                                                                                                 |                                       |               |                    |                     |                             |
|                                                                                                | 9                 | Subfie 🔻        |                    |         |                 |         | 6                                           | Enviro                             | nment .                     |               | -      | 🖌 Stab                            | us               |                                                                                                 | Quality                               | Mark          |                    |                     | Database                    |
| Custom PDF     Aikaloids     Amino Acids, Pe     Battery Materia     Bioactive     No Subclass | Set<br>ptides & C | omplexes        |                    |         |                 |         | ] Ambien<br>] Press.<br>] Temp.<br>] Press. | t<br>(Non-am<br>(Non-am<br>& Temp, | bient)<br>bient)<br>(Non-ar | ibient)       | 6      | ⊴ Primar<br>⊴ Alterni<br>] Delete | y<br>ate<br>d    | <ul> <li>Star</li> <li>Riet</li> <li>Good</li> <li>Inde</li> <li>Calo</li> <li>Proti</li> </ul> | veld<br>d<br>xed<br>ulated<br>otyping | 8             |                    |                     | (00)<br>(01)<br>(23)<br>(4) |
| Psychotropi<br>Carbohydrate                                                                    | ¢                 |                 |                    |         | ,               |         | ] Atomic<br>] Raw Di                        | Coordin<br>ffraction               | ates 😲<br>Data 🗑            |               |        |                                   |                  | <ul> <li>Minir</li> <li>Blani</li> </ul>                                                        | nal Acces                             | ptable        | _ [                | 1000                | Crystal Data (              |
| Periodic Table                                                                                 |                   | IA              | IIA                | IIIB    | IVB             | VB      | VIB                                         | VIIB                               |                             | VIIIB         |        | IB                                | IIB              | IIIA                                                                                            | īVA                                   | VA            | VIA                | VIIA                | VIIIA                       |
| Formula/Name                                                                                   | 1                 | н               |                    | 1       |                 | -       |                                             |                                    |                             |               | _      |                                   | 9                | ),                                                                                              |                                       |               |                    | Mi.                 | He                          |
| Classifications                                                                                | 2                 | <sup>1</sup> LI | Be                 |         | 10 Xol          | 1       |                                             | 100 AP                             | 0.00                        | x Ou          | ter Op | erator:                           | *                | в                                                                                               | c                                     | N             | 0                  | F                   | Ne                          |
| Crystallography                                                                                | 3                 | Na              | Mg                 |         | ul Unde         |         | Not                                         | _ or                               | iy os                       | ist 🛞         | And    | ंग                                |                  | AI                                                                                              | "SI                                   | P             | S                  | "CI                 | Ar                          |
| Diffraction                                                                                    |                   | <sup>19</sup> K | 24.305<br>20<br>Ca | Sc      | <sup>22</sup> m | n v     | "Cr                                         | Mn                                 | Fe                          | Co            | Ni     | "Cu                               | <sup>so</sup> Zn | Ga                                                                                              | 28.086                                | NAS           | Se Se              | 35.453<br>Br        | Kr                          |
| thusical Droperties                                                                            |                   | 35.096          | 40.076             | 44.955  | 47.887          | 50.941  | 51,990                                      | 54.938                             | 55.845                      | 58.993        | 58.690 | 63.540                            | 65.405           | 69.723                                                                                          | 72.64                                 | 74.922        | 12.90              | 79.904              | E.M.                        |
| Balanana                                                                                       | 5                 | 85.405          | 87.62              | 68.905  | 81 224          | 02.906  | 95.54                                       | [90]                               | 101.07                      | 102,908       | 108 42 | 107 565                           | 112.41           | 114.010                                                                                         | 310,71                                | 121.78        | 127.0              | 128.504             | 191 200                     |
| Kererence                                                                                      | 6                 | C5              | 8a                 |         | Hf              | Ta      | W 183.64                                    | Re 186 207                         | OS 190.23                   | Ir<br>192.217 | Pt     | AU 196.967                        | Hg               | 71                                                                                              | Pb                                    | 81<br>200.58  | Po [209]           | At [210]            | RI                          |
| Comments                                                                                       | 7                 | Fr              | Ra                 |         | Rf              | Db      | Sg                                          | Bh                                 | Hs                          | Mt            | Ds     | Rg                                | Cn               | Gui                                                                                             | FI                                    | <b>Bup</b>    | Lv                 | Uus                 | ปียอ                        |
|                                                                                                | La                |                 |                    | La      | Ce<br>140.116   | 140 908 | 40<br>Nd<br>144 242                         | Pm<br>[145]                        | 62<br>Sm<br>150.35          | Eu<br>101.904 | Gd     | ** Tb<br>155.925                  | 64 Dy            | Ho<br>164.93                                                                                    | 68<br>Er<br>167 259                   | Tm<br>108.834 | 70<br>Yb<br>173.04 | 11<br>LU<br>174,907 |                             |
|                                                                                                | Ac                |                 |                    | Ac      | Th              | "Pa     | <sup>92</sup> U                             | Np                                 | Pu                          | Am            | Cm     | Bk                                | "Cf              | Es                                                                                              | Fm                                    | Md            | No                 | Lr                  |                             |

Enter a PDF number and click on open. For this example, use entry 04-019-6640, Li<sub>2</sub>MnSiO<sub>4</sub>.

| 🔊 Enter PDF Nu  | mbers   |          |       | ×                  |
|-----------------|---------|----------|-------|--------------------|
| DF Number: 04-0 | 19-6640 | - 💊      |       | Recent PDF Cards 🗸 |
|                 |         |          |       |                    |
|                 |         |          |       |                    |
|                 |         |          |       |                    |
|                 |         |          |       |                    |
|                 |         |          |       |                    |
|                 | Open    | Clear Ca | ancel |                    |

The PDF entry 04-019-6640 is displayed, including the option for a simulated pattern. The default is to display a powder X-ray diffraction pattern, Cu K $\alpha$ 1,2 radiation, pseudo-Voight peak profile.

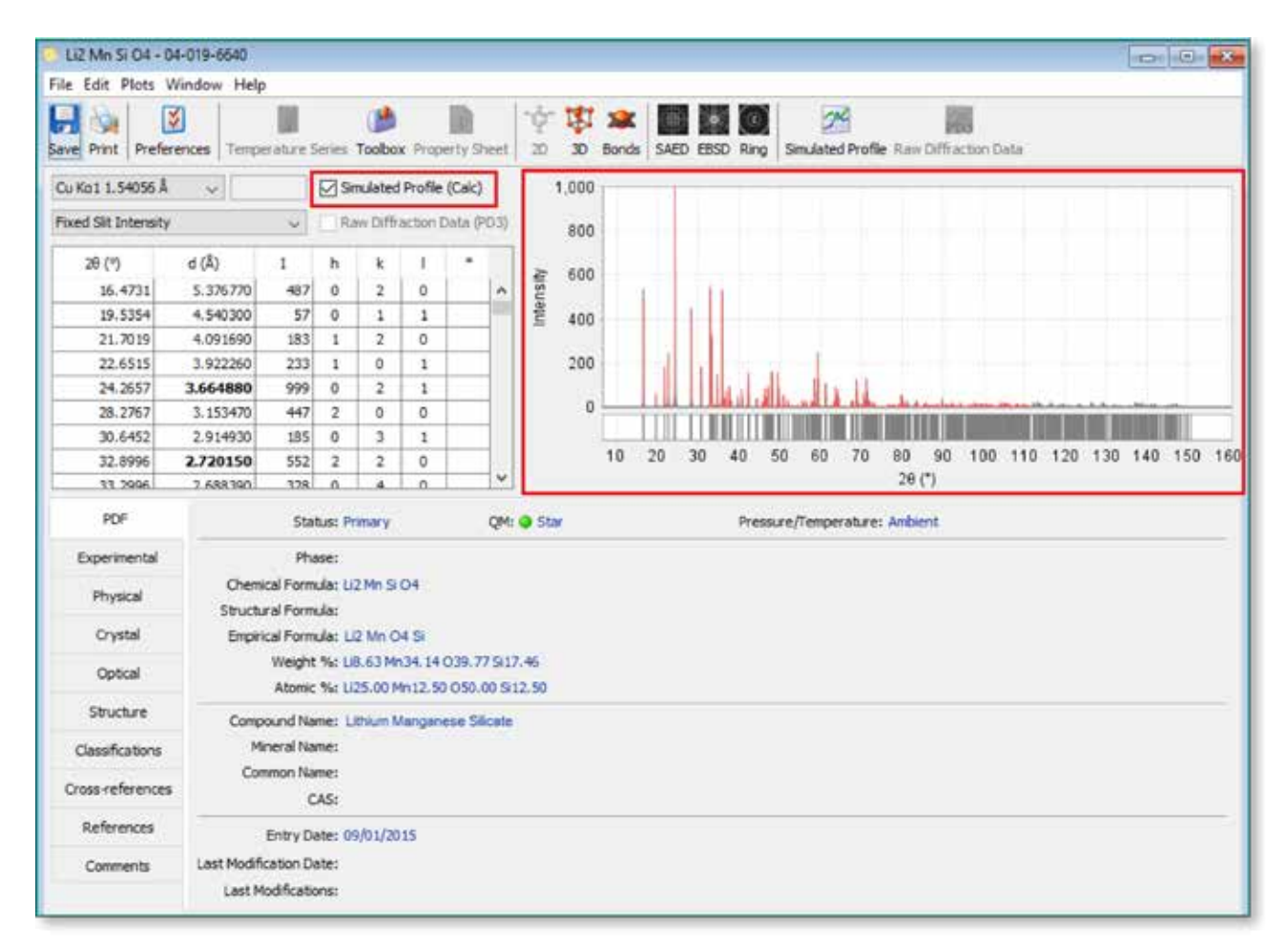

3

5 Click on the drop down menu for wavelength options and scroll to the bottom, click on TOF Neutron

| File Edit Plats W  | ndow  | Help               |                        |                 |                    |                   |          |       |            |       |       |     |      |         |            |                 |         |        |       |          |        |        | in the second | Lose  |
|--------------------|-------|--------------------|------------------------|-----------------|--------------------|-------------------|----------|-------|------------|-------|-------|-----|------|---------|------------|-----------------|---------|--------|-------|----------|--------|--------|---------------|-------|
| Save Print Prefere | nces  | Teriper            | where 5                | ieries          | ()<br>Teobo        | ( Prep            | Rety Sta | eet   | -0- R      | 事 20  | Sonds | SAE |      | SD Ri   | ng         | Simulati        | ed Prof | fle Ri | Diff  | action 1 | Dette. |        |               |       |
| Cu Kat 1.54056 Å   | 5     |                    |                        | Øs              | nulated            | Profile           | (Calc)   |       |            | 1,000 | 11    |     |      |         |            |                 |         |        |       |          |        |        |               |       |
| Co Ko1 1.78396 Å   | . ^   |                    |                        | 1               | - Diffe            | iction (          | into DT  | 10    |            | 805   |       |     |      |         |            |                 |         |        |       |          |        |        |               |       |
| Cu Kat 1.54056 Å   | °     |                    | 1                      |                 | 1                  | 1                 |          | 1     |            |       |       |     |      |         |            |                 |         |        |       |          |        |        |               |       |
| Mo Kat 0.70930 Å   |       | 170                | 497                    |                 | 1.                 |                   |          |       | ALC: N     | 600   |       |     |      |         |            |                 |         |        |       |          |        |        |               |       |
| Ag Kol 0, 55941 A  |       | 300                | 57                     | 0               | 1                  | 1                 |          |       | Leg.       | 200   |       |     |      |         |            |                 |         |        |       |          |        |        |               |       |
| CVI Neutron (Å)    |       | 690                | 183                    | 1               | 2                  | 0                 |          |       | е.         | 400   |       |     |      |         |            |                 |         |        |       |          |        |        |               |       |
| TOP Neutron        | ¥.    | 260                | 233                    | 1               | 0                  | 1                 |          |       |            | 200   |       |     |      |         |            | - 1             |         |        |       |          |        |        |               |       |
| 24.2657            | 3.064 | 880                | 999                    | 0               | 2                  | 1                 |          |       |            |       |       |     |      |         |            |                 | 4 14    |        |       |          |        |        |               |       |
| 28.2767            | 3.15  | 3                  | 447                    | 2               | 0                  | 0                 |          |       |            | 0     | -     |     |      |         |            | LANS.           | A. 4A   |        |       |          |        |        | -             | 10    |
| 30.6452            | 2.914 | 930                | 185                    | 0               | 3                  | 1                 |          |       |            |       | 1     | Ш   | ци   | UN SI A |            | Constant of the |         |        | HINK! |          |        |        |               |       |
| 32.8996            | 2.720 | 150                | 652                    | 2               | 2                  | 0                 |          | 2     |            |       | 10    | 20  | 30   | 40      | 50         | 1 60            | 70      | - 80   | 90    | 100      | 110    | 120 13 | 0 140         | 150 1 |
| 11.2996            | 2.688 | 390.               | 120                    | A.              |                    |                   |          | Ť.    |            |       |       | 0   | Ka   | 11      | 54         | 056             | â       |        | ~     |          |        |        |               |       |
| PDP                |       |                    | Sta                    | 1.00            | mary :             |                   | 13       | QH1 6 | ) Sta      | e .   |       | -   | 1100 |         |            | 030             | <u></u> | _      | ~     |          |        |        |               |       |
| Experimental       |       |                    | Phe                    | isei            | 1                  |                   |          |       |            |       |       | Co  | Ka   | 11.     | 78         | 896             | A       | 8      | ^     |          |        |        |               |       |
| Physical           | 5     | Chemic<br>tructur  | al Form<br>al Form     | ulat Li<br>ulat | 2Mh S              | ~                 |          |       |            |       |       |     | Ka   | 1 1.    | 9) -<br>54 | 1.54            | 104     | A      |       |          |        |        |               |       |
| Crystal            |       | Empiric            | ai Form                | ula: L          | Q Mn O             | 4 SI              | 1        |       |            |       |       | Mo  | Ka   | 10.     | 70         | 930             | â       |        |       |          |        |        |               |       |
| Optical            |       |                    | Weight<br>Atomic       | 14:0            | 8.63 Mr<br>25.00 M | 34, 14<br>h12, 50 | 039.77   | 1     | 46<br>1.50 |       |       | Aq  | Ка   | 10.     | 55         | 941             | 8       |        |       |          |        |        |               |       |
| Structure          |       | Compo              | und Na                 | mer L           | abiún N            | angen             | ese Sit  | ate   | 1          |       |       | Ot  | her  | X-ra    | ay         | (Â)             |         |        |       |          |        |        |               |       |
| Classifications    |       | Me                 | eral Na                | me:             |                    |                   |          |       |            | 1     | 3     | CV  | V Ne | eutr    | on         | (Â)             |         |        |       |          |        |        |               |       |
| Cross-references   |       | Con                | C                      | AS:             |                    |                   |          |       |            |       | A     | TC  | FN   | eut     | ron        | 1               |         |        | ¥     |          |        |        |               |       |
| References         |       | ł                  | intry De               | ate: 0          | 9/01/20            | 15                |          |       |            |       |       |     |      |         |            |                 |         |        |       |          |        |        |               |       |
| Comments           | Let   | Hodific<br>Just Mo | ation Di<br>dification | ate:            |                    |                   |          |       |            |       |       |     |      |         |            |                 |         |        |       |          |        |        |               |       |

The simulated diffraction pattern is now an Intensity vs. Time-of-Flight plot. Currently for PDF-4+ 2016, d-spacing values will not be displayed for TOF data. Click on the Simulated Profile icon and the simulated pattern will be displayed in a larger view.

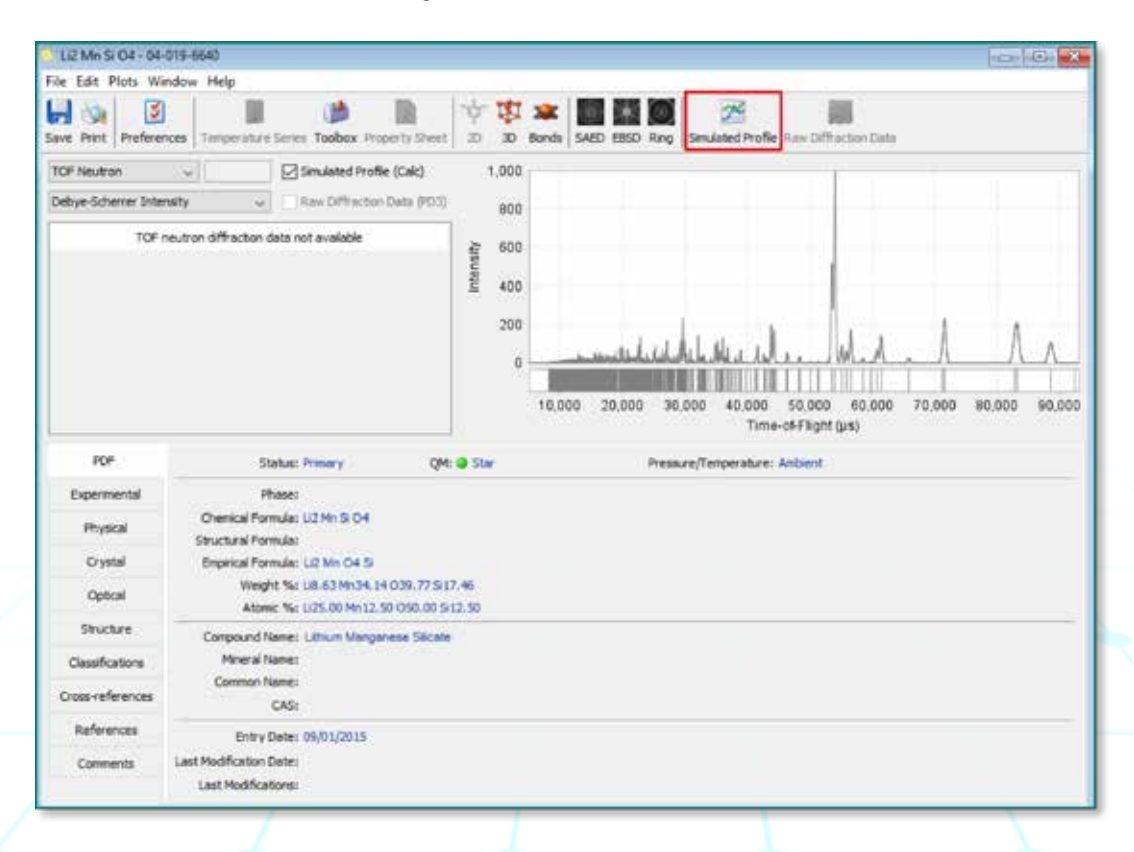

The TOF pattern as displayed is based on default parameters built into the PDF-4+ software. The defaults include instrument profile parameters and Time-of-Flight range. To change profile or range, click on the *Preferences* icon and adjust as necessary (Note: instrument profile parameters can be imported from different user facilities. See Activity on page 10).

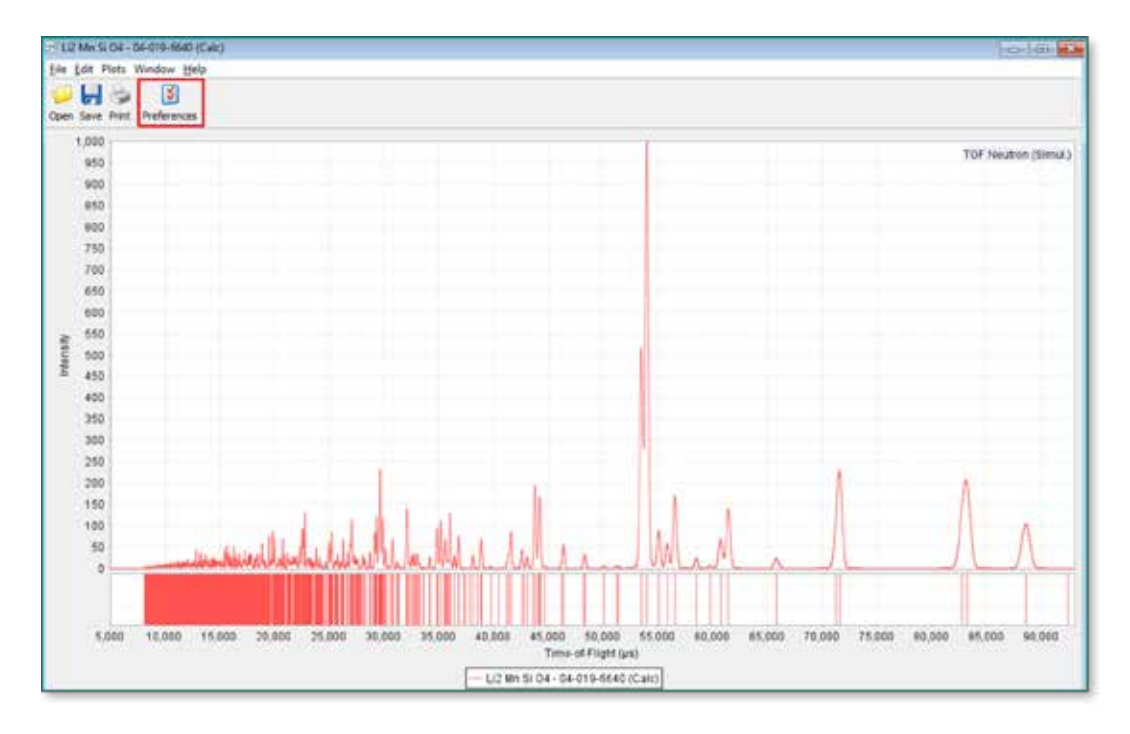

| Soufcance Limit: 0.001 |
|------------------------|
|                        |
|                        |
|                        |
| Step Width (jus): 6.0  |
| Start TOF (µs): 5000   |
| Stop TOF (jus): 93000  |
|                        |

A right mouse click on the TOF plot will display additional pattern options, including options for X-axis units: TOF, Q, d, 1/d.

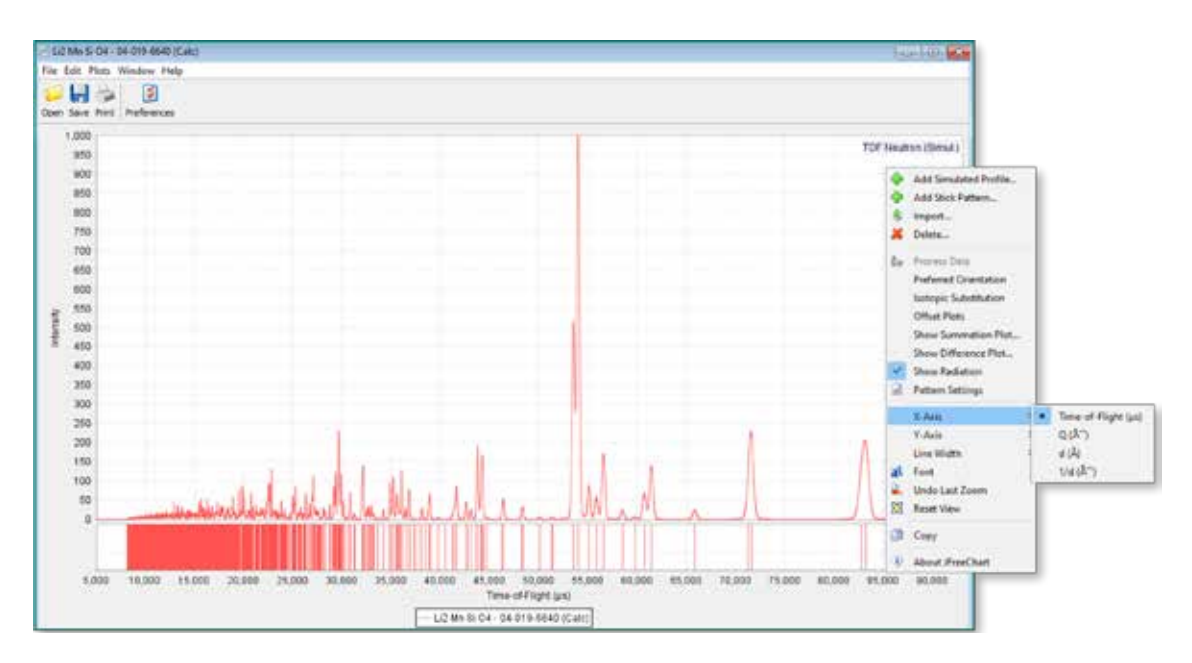

Activity 2 - Plot a simulated Time-of-Flight (TOF) pattern when you search for PDF entries that have atomic coordinates:

Open PDF-4+ 2016 by double clicking on the desktop icon

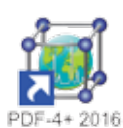

2

Select Atomic Coordinates on the PDF-4+ search window

|                                                                                                    | 79             | ubfile ¥     |             |                           |              |                |                                                                         | à Emiro                                      | rment                                              |          |           | 🖌 Stat                           | tas             | 1                                                                                                    | Quality                                            | Mark               |              | 3                                                                      | Database                                      |
|----------------------------------------------------------------------------------------------------|----------------|--------------|-------------|---------------------------|--------------|----------------|-------------------------------------------------------------------------|----------------------------------------------|----------------------------------------------------|----------|-----------|----------------------------------|-----------------|----------------------------------------------------------------------------------------------------|----------------------------------------------------|--------------------|--------------|------------------------------------------------------------------------|-----------------------------------------------|
| Custom PDF Se     Akaloids     Anino Acids, Peptis     Battery Matenal     Bioactive     No Subcless     Narcotic     Psychotropic     Carbohydrate | rt<br>des & Co | mplexes      |             |                           |              |                | Ambien<br>  Press. (<br>  Temp. (<br>  Press. 7<br>  Atomic<br>  Raw Di | t<br>Non-am<br>Non-am<br>E Temp.<br>Coordinu | bient)<br>bient)<br>(Non-ael<br>bies 151<br>Data 🗃 | beent)   | 8         | ] Primar<br>] Altern<br>] Deletz | ate<br>ed       | <ul> <li>Star</li> <li>Rieto</li> <li>Good</li> <li>Inde</li> <li>Calo</li> <li>Proto</li> <li>Minio</li> <li>Blani</li> </ul> | reld<br>5<br>xed<br>Jated<br>otyping<br>nal Accept | ptable             |              | ] 1CDO (<br>] 1CSD (<br>] CSD ()<br>] NEST ()<br>] LP# (0-<br>] 1CDO ( | (00)<br>(12)<br>(23)<br>49<br>Crystal Data () |
| Periodic Table                                                                                                    |                | A            | IA          | IIIB                      | IVB          | VB             | VIB                                                                     | VIIB                                         |                                                    | VIIIB    |           | IB                               | IIB             | ШA                                                                                                    | IVA.                                               | VA                 | VIA          | VIA                                                                    | VIIA                                          |
| Formula,Name                                                                                                    | 1              | H            |             | -                         |              |                |                                                                         | Cargonica da A                               |                                                    |          |           |                                  | 2               |                                                                                                    |                                                    | Laboration         |              | -                                                                      | He                                            |
| Classifications                                                                                                    | 2              | 1<br>0.941   | Be<br>9.012 |                           | ile vid      |                | -                                                                       | in Ap                                        | d O o                                              | r   04   | iter Opr  | rator:                           | 1               | B                                                                                                    | C                                                  | N<br>14.007        | 0            | F                                                                      | Ne                                            |
| Modulated                                                                                                    | 3              | Na<br>22.990 | Mg          |                           | () Lindo     |                | 1 1945                                                                  | 0                                            | h Ch                                               | nt II    | And       | 0 Qr                             |                 | AI                                                                                                    | <sup>14</sup> Si<br>28.000                         | <b></b>            | 5            | CI<br>35.453                                                           | Ar                                            |
| Diffraction                                                                                                    | 4              | 18<br>28.095 | Ca          | SC 44.955                 | #T.867       | 21 V<br>50.941 | Cr<br>dt. see                                                           | <sup>20</sup><br>94.510                      | Fe<br>55.845                                       | Co       | NI SECON  | <sup>28</sup> Cu<br>01.545       | 20 Zn<br>05.409 | Ga<br>(8.723                                                                                                    | 10 Ge 12.64                                        | 10<br>AS<br>74.822 | Se           | Br<br>78.904                                                           | Kr                                            |
| hysical Properties                                                                                                    | 5              | Rb           | Sr<br>17.42 | <sup>39</sup> Y<br>88.906 | 2r<br>91.224 | Nb             | Mo                                                                      | TC                                           | Ru 191.97                                          | Rh       | Pd 108.42 | Ag                               | Cd              | In                                                                                                    | Sn                                                 | Sb                 | Te 127.6     | 1<br>128.904                                                           | Xe                                            |
| Reference                                                                                                    | 6              | Cs           | 8a          |                           | 12 Hf        | Ta             | W 185.84                                                                | Re                                           | Os                                                 | "Ir      | Pt        | 10 AU                            | Hg              | П<br>204.343                                                                                                    | Pb                                                 | Bi                 | Po           | At                                                                     | Rn                                            |
| Comments                                                                                                    | 7              | Fr<br>(223)  | Ra          |                           | Rf           | Db             | Sg                                                                      | Bh                                           | HS                                                 | Mt       | Ds        | Rg                               | Cn<br>(200)     | Uur<br>Take                                                                                                    | F1                                                 | 'Öup<br>1955       | LV           | UUS                                                                    | Uuo                                           |
|                                                                                                    | La.            | nare ch      | -           | La<br>US SOF              | Ce           | Pr<br>140.508  | Nd                                                                      | Pm<br>[145]                                  | 5m<br>150.38                                       | Eu       | Gd 187.25 | 155.925                          | 162.0           | Ho                                                                                                    | 68<br>Er<br>107.209                                | Tm 105.834         | Yb<br>ITE De | 11 Lu<br>174.907                                                       |                                               |
|                                                                                                    | Ac:            |              |             | Ac                        | 10 Th        | Pa             | U 216.029                                                               | Np                                           | Pu 12441                                           | Am (241) | Cm        | Bk                               | Cf              | Es                                                                                                    | Fm<br>[257]                                        | Md                 | No           | Lr                                                                     |                                               |

Select desired criteria for searching for a material type. In the example below, choose phases with atomic coordinates, plus a Periodic Table search for phases that have only elements Ag, S, N, and O, then click on Search.

|                                                                                                    | 95             | ubfie 🔻      |              |           |                | 1              | 6                                                               | Enviro                                      | rment                                   |              | 1               | 🗸 Stati                          | us                 | 1                                                                                                    | Quality                                           | Mark        |                                       |                                                                   | Database                                            |
|----------------------------------------------------------------------------------------------------|----------------|--------------|--------------|-----------|----------------|----------------|-----------------------------------------------------------------|---------------------------------------------|-----------------------------------------|--------------|-----------------|----------------------------------|--------------------|----------------------------------------------------------------------------------------------------|---------------------------------------------------|-------------|---------------------------------------|-------------------------------------------------------------------|-----------------------------------------------------|
| Custom PDF Se     Akaloids     Anino Acids, Peptis     Bactory Material     Bioactive     No Subcless     Narcosic     Psychiatropic     Carbohydrate | rt<br>Nes & Co | nglexes      |              |           | , j            |                | Anthien<br>Press. (<br>Temp. (<br>Press. )<br>Atomic<br>Raw Dif | t<br>Non-am<br>Non-am<br>L Temp.<br>Coordin | bient)<br>(Hon-ar<br>ates ()<br>Data () | mbient)<br>2 |                 | ] Primar<br>] Altern<br>] Delete | y<br>ate<br>d      | <ul> <li>Star</li> <li>Rietx</li> <li>Good</li> <li>Inde</li> <li>Calo</li> <li>Proto</li> <li>Minun</li> <li>Blank</li> </ul> | reld<br>1<br>xed<br>Aated<br>styping<br>rel Acces | ptable      | · · · · · · · · · · · · · · · · · · · | ] 1CDD  <br>[ 1CSD  <br>[ CSD  <br>[ NEST  <br>] LPF (0<br>] 1CDD | (00)<br>(01)<br>(2)<br>(03)<br>4)<br>Crystal Data ( |
| Periodic Table                                                                                                    |                | IA           | IA.          | IIB       | IVB            | VB             | VIB                                                             | VIIB                                        |                                         | VIIB         |                 | IB                               | IB                 | IIIA                                                                                                    | IVA                                               | VA          | VIA                                   | VIIA                                                              | VIIIA                                               |
| Formula/Name                                                                                                    | 1              | н            |              | Only      | (Ag And I      | N And O        | And 5)                                                          | 1                                           | -                                       |              |                 |                                  |                    |                                                                                                    |                                                   | _           |                                       |                                                                   | He                                                  |
| Classifications                                                                                                    | 2              | LI<br>0.941  | 8e           |           | d) Add         |                |                                                                 | ⊙ Ae                                        | 4.0                                     | or o         | uter Ope        | inebor:                          |                    | B.                                                                                                    | <b>C</b>                                          | N<br>14.007 | 0                                     | F 15.990                                                          | Ne                                                  |
| Modulated                                                                                                    | 3              | Na<br>22.990 | Mg           |           | C) Undo        | ě .]           |                                                                 | O                                           | <b>b</b>                                | Ant.         | And             | ) Or                             |                    | Al                                                                                                    | Si 25.000                                         | P 30.374    | 5                                     | CI                                                                | Ar                                                  |
| Diffraction                                                                                                    | 4              | 58 K         | Ca<br>40.078 | SC 44,500 | 17<br>47.507   | 27 V           | <sup>34</sup> Cr<br>51,990                                      | Mn 54.538                                   | Fe 0.640                                | Co           | 21 NI<br>58.093 | Cu                               | 20<br>20<br>05.409 | Ga                                                                                                    | Ge                                                | AS          | Se                                    | Br<br>75.904                                                      | Kr                                                  |
| hysical Properties                                                                                                    | 5              | Rb           | Sr           | Y         | Zr             | ND             | Mo                                                              | TC                                          | Ru                                      | Rh           | Pd              | Ag                               | Cd                 | "in                                                                                                    | Sn                                                | Sb          | Te                                    | 1<br>1<br>1<br>1<br>1<br>1                                        | Xe                                                  |
| Reference                                                                                                    | 6              | Cs           | Ba           |           | H              | Ta             | W                                                               | Re                                          | Os                                      | "Ir          | Pt              | Au                               | Hg                 | π                                                                                                    | Pb                                                | BI          | Po                                    | At                                                                | Rn                                                  |
| Comments                                                                                                    | 7              | Fr           | Ra           |           | Rf             | Db             | Sg                                                              | Bh                                          | Hs                                      | Mt           | Ds              | Rg                               | Cn                 | <b>L</b> iet                                                                                                    | FI                                                | line,       | Lv                                    | Uus                                                               | dus                                                 |
|                                                                                                    | La             | (and         |              | La        | "Ce<br>140.115 | "Pr<br>140.808 | Nd                                                              | "Pm                                         | Sm 150.30                               | EU           | Gd 157.24       | "Tb                              | "Dy                | Ho<br>104.83                                                                                                    | Er 107.258                                        | 108.834     | Yb                                    | TLU<br>174.907                                                    |                                                     |
|                                                                                                    | Ac             |              |              | Ac        | Th             | Pa             | U 238.029                                                       | Np                                          | Pu                                      | Am           | Cm              | Bk                               | Cf                 | Es                                                                                                    | Fm (257)                                          | Md          | No                                    | Lr                                                                |                                                     |

Three entries in the PDF meet the search criteria. Open 00-065-0110 by double-clicking on the PDF # row or clicking once on Open PDF Card.

| PDF #         QM         Chemical Formula         Compound Name         D1 (Å)         D2 (Å)         D3 (Å)         SYS           00-065-0110         R         Aq35 (N O3)         Silver Suffide Name         2.643600         5.607900         2.199600         C           4009-9616         B         Aq35 (N O3)         Silver Suffide Name         2.643600         5.606650         2.199600         C           4009-9616         B         Aq35 (N O3)         Silver Suffide Name         2.643600         5.606650         2.199110         C           4-012-8423         I         Aq4 ( 5 O2 N2)         Silver Nitride Suffate         2.569190         2.927170         4.401120         O | erences Open PD | F Car | Simulated Profile | R                |             | Results:<br>3 of 384,613 | ICDD Defau | its      |     |   |
|----------------------------------------------------------------------------------------------------|-----------------|-------|-------------------|------------------|-------------|--------------------------|------------|----------|-----|---|
| 00-065-0110         R         Ag3 5 (N 03)         Skiver Sulfide Nitrate         2.643800         5.607900         2.199600         C           44009-9616         Ø         B         Ag3 5 (N 03)         Skiver Sulfide Nitrate         2.643800         5.606650         2.199110         C           44012-8423         Ø         I         Ag4 (5 02 N2)         Skiver Nitride Sulfate         2.569190         2.927170         4.401120         O                                                                                                    | PDF #           | MC    | Chemical Formula  | . Co             | mpound Name | D1(Å)                    | D2 (Å)     | D3 (Å)   | SYS | T |
| 4-009-9616         Ø         B         Apjis ( N O3 )         Selver Suffice Nitrible         2.643000         5.606650         2.199110         C           4-012-8423         I         Apd ( 5 O2 N2 )         Selver Nitrible Suffate         2.569190         2.927170         4.401120         O                                                                                                    | 00-065-0110     | R     | Ag35 (NO3)        | Silver Sulfide   | Nitrate     | 2.643600                 | 5,607900   | 2.199600 | c   | 1 |
| 4-012-8423 • I Ag4 (5 02 N2) Silver Nitride Sulfate 2.569190 2.927170 4.401120 0                                                                                                    | 4-009-9516 🥥    | В     | Ag35 (N 03)       | Silver Suifide   | Nitrate     | 2.643000                 | 5,606650   | 2.199110 | C   | 7 |
|                                                                                                    | 4-012-8423 🤤    | I     | Ag4(502N2)        | Silver Nitride S | Sulfate     | 2.569190                 | 2.927170   | 4.401120 | 0   | 1 |
|                                                                                                    |                 |       |                   |                  |             |                          |            |          |     |   |

5 The PDF entry 00-065-0110 is displayed, including the option for a simulated pattern. The default is to display a powder X-ray diffraction pattern, Cu K $\alpha$ 1,2 radiation, pseudo-Voight peak profile.

| Ag35(NO3)          | 00-065-0 | 110                     |              |                |                  |                 |           |       |         |      |      |      |        |                                              |                                         |
|--------------------|----------|-------------------------|--------------|----------------|------------------|-----------------|-----------|-------|---------|------|------|------|--------|----------------------------------------------|-----------------------------------------|
| ile Edit Plots     | Window   | Help                    |              |                |                  |                 |           |       |         |      |      | -    |        |                                              |                                         |
| ave Print Prefe    | mences T | imperat                 |              | leries         | Toobo            | e Prop          | R See     | 10    | 20      | Bend | SAEL | EBSO | Ring   | Smulated Profile Raw Differ                  | b3<br>action Data                       |
| Cu Kal 1.54056 Å   | ω (      |                         | 1            | Ø              | mulated          | Profile         | (Exp-base | -     | 1,1     | 000  |      |      |        |                                              |                                         |
| Fixed Sit Intensit | y        |                         | ÷            |                | av Diffr         | action          | Data (PD3 |       | 3       | 800  |      |      |        |                                              |                                         |
| 29.(*)             | d (Å) b  | 1                       |              | h              | k                | 1               | 1.        | 1     | 201     | 500  |      |      |        |                                              |                                         |
| 15.7898            | 5.6079   | 00                      | 63           | 1              | 1                | 0               |           |       | 2       |      |      |      |        |                                              |                                         |
| 19.3696            | 4.5788   | 00                      | 30           | 1              | 1                | 1               | 10        |       | ÷.,     | 400  |      |      |        |                                              |                                         |
| 22.4019            | 3.965    | 100                     | 1            | 2              | 0                | 0               |           | 11    | and the |      |      | 11   |        |                                              |                                         |
| 25.0872            | 3.5467   | 00                      | 22           | 2              | 1                | 0               | 10        |       |         | 200  |      | 11.1 | 1.     |                                              |                                         |
| 27.5264            | 3.2377   | 100                     | 32           | 2              | 1                | 1               |           |       |         |      |      | 111  | lit if | I want the state of the                      |                                         |
| 31.8903            | 2.8039   | 100                     | 18           | 2              | 2                | 0               |           |       |         | 0    | 111  | 11 1 | TITT   | CALLER THE PLANE AND A TRADUCT AND A TRADUCT | I THE R WIND THE PROPERTY OF A DOT OF A |
| 33.8806            | 2.6436   | 00                      | 100          | 2              | 2                | \$              |           |       |         |      |      |      | HULL.  |                                              |                                         |
| 35.7741            | 2,5079   | 00                      | 29           | 0              | 1                | 3               |           |       |         | 1    | 0 20 | 30   | 40     | 50 60 70 80 9                                | 0 100 110 120 130 140 150               |
| 17 6817            | 2.3812   | 1001                    | 12           |                |                  | 1               | 1 13      | 3     |         |      |      |      |        | 29 (*)                                       |                                         |
| PDF                |          |                         | Sta          | hus: P         | tinary           |                 | ø         | h 🛛 R | etveld  |      |      |      | Press  | re/Temperature: Anbient                      |                                         |
| Experimental       |          |                         | Phi          | nie:           |                  |                 |           |       |         |      |      |      |        |                                              |                                         |
| Physical           | 9        | henical I<br>ructural I | form         | ula: A<br>ula: | 0) S (N          | 103)            |           |       |         |      |      |      |        |                                              |                                         |
| Crystal            | 1        | inpirical I             | form         | ula: A         | g3 N O           | 35              |           |       |         |      |      |      |        |                                              |                                         |
| Optical            |          | At                      | eght<br>omic | 1961 A         | g77.48<br>g37.50 | N3.35<br>N12.50 | 011.4957  | 12.50 |         |      |      |      |        |                                              |                                         |
| Structure          | (        | Compours                | d Na         | me: S          | Silver Su        | ifide N         | trete     |       |         |      |      |      |        |                                              |                                         |
| Cassifications     |          | Miner                   | d No         | nei            |                  |                 |           |       |         |      |      |      |        |                                              |                                         |
| Cross-reference    | 5        | s.omino                 | C            | AS:            |                  |                 |           |       |         |      |      |      |        |                                              |                                         |
| References         |          | Ent                     | ry Da        | ate: 0         | 19/01/20         | 15              |           |       |         |      |      |      |        |                                              |                                         |
| Conments           | Last N   | Indification            | on De        | ate:           |                  |                 |           |       |         |      |      |      |        |                                              |                                         |

6

Click on the drop down menu for wavelength options and scroll to the bottom, click on TOF Neutron.

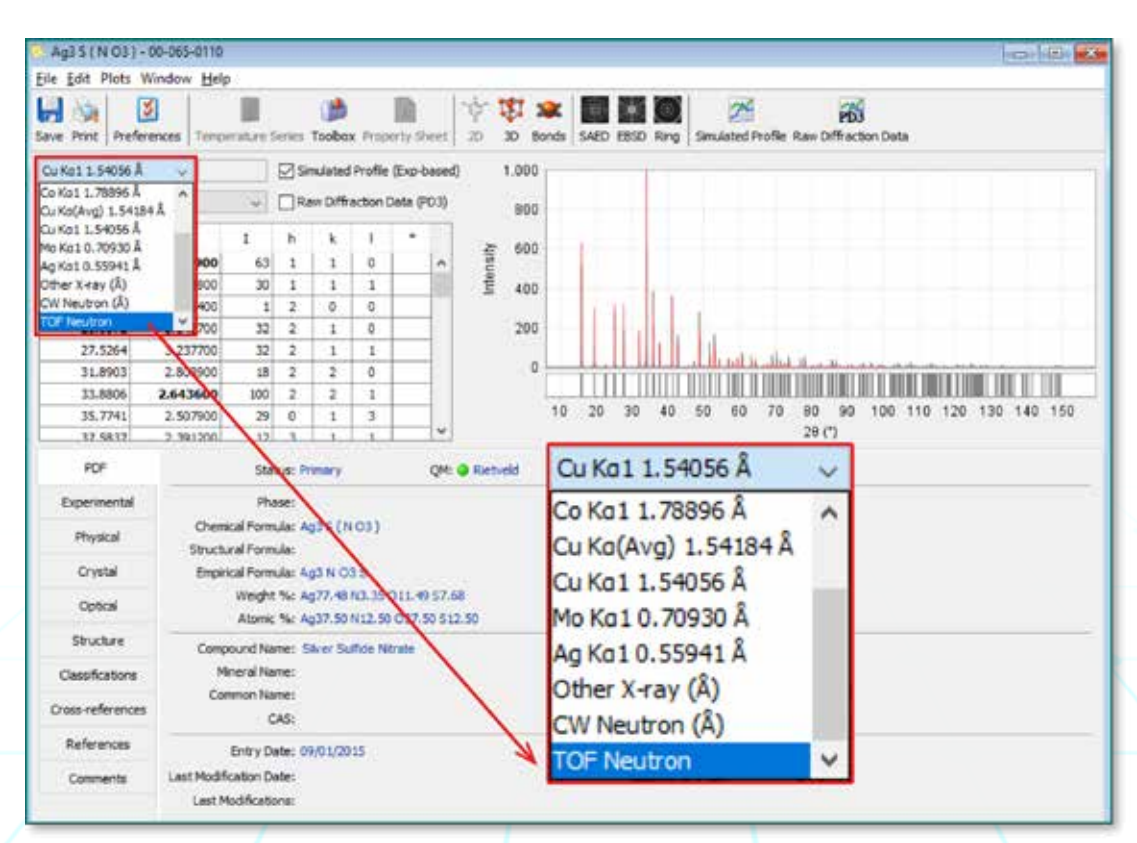

The simulated diffraction pattern is now an Intensity vs. Time-of-Flight plot. Currently for PDF-4+ 2016, d-spacing values will not be displayed for TOF data. Click on the *Simulated Profile* icon and the simulated pattern will be displayed in a larger view.

| Ag35(NO3)-0        | 6-665-0110                                    |            |             |        |           |                                                                                                    |                   |            |             |                        | 0      | 0.    |
|--------------------|-----------------------------------------------|------------|-------------|--------|-----------|----------------------------------------------------------------------------------------------------|-------------------|------------|-------------|------------------------|--------|-------|
| File Edit Plots W  | ndow Help                                     |            |             |        |           | _                                                                                                    |                   | _          |             |                        |        |       |
| lave Prot Prefere  | nces Tengerature Series Toobox Property Sheet | ± ₽        | 事 1<br>3D R | 20 and | SAED EBSD | Ring Sin.                                                                                                    | 25<br>Sated Profi | e Rasi DA  | Faction Dat | i.                     |        |       |
| TOF Neutron        | Simulated Profile (Exp-based)                 |            | 1,000       |        |           |                                                                                                    |                   |            |             |                        |        |       |
| Debye Schemer Inte | naty v Raw Diffraction Data (PO.3)            |            | 800         |        |           |                                                                                                    |                   |            |             |                        |        |       |
| TOP                | neutron diffraction data not available        | 22         |             |        |           |                                                                                                    |                   |            |             |                        |        |       |
|                    |                                               | 18         | 600         |        |           |                                                                                                    |                   |            |             |                        | 1      |       |
|                    |                                               | Ť          | 400         |        |           |                                                                                                    |                   |            | -           |                        |        |       |
|                    |                                               |            | 200         |        |           |                                                                                                    | - P               | 144        | -11         |                        |        |       |
|                    |                                               |            |             |        |           | . inter                                                                                                    | dill              |            | - 11        | <ul> <li>Id</li> </ul> |        |       |
|                    |                                               |            | . 0         |        |           | CONTRACTOR OF THE OWNER OF THE OWNER OWNER OWNER OWNER OWNER OWNER OWNER OWNER OWNER OWNER OWNER OWNER OWNER OWNER OWNER OWNER OWNER OWNER OWNER OWNER OWNER OWNER OWNER OWNER OWNER OWNER OWNER OWNER OWNER | A Bol, ARA        |            | 111         | 1-1                    |        | -1-   |
|                    |                                               |            |             | 10.0   | 20. 20.00 | 30.00                                                                                                    | 40.00             | 0 50.00    | 0 60.00     | 0 70 000               | 80.000 | 90.00 |
|                    |                                               |            |             |        |           | -                                                                                                    | Tir               | ne-of-Flig | ht (us)     |                        |        | -     |
| 200                |                                               | -          |             |        |           |                                                                                                    | Atomic C          | oordnates  | (4)         |                        |        |       |
|                    | Acres (a) organ                               | <u>s (</u> | Atom        | Nin    | Wyckoff   | Symmetry                                                                                                    |                   |            |             | SOF                    | Bos    | ART   |
| Experimental       | Crystal (Symmetry Allowed):                   |            | Ag          | 1      | 12b       |                                                                                                    | 0.31              | 0.997      | 0.364       | 1.0                    | 2.38   | 1     |
| Physical           | P Centrosymmetric                             | - 8        | \$          | 2      | 42        |                                                                                                    | 0.133             | 0.133      | 0.133       | 1.0                    | 2.38   |       |
| Crystal            | P Non-centrosymmetric                         |            | N .         | 3      | 44        |                                                                                                    | 0.411             | 0.411      | 0.411       | 1.0                    | 2.38   |       |
|                    | Enantomorphic Pyro / Piero (p)                | - 8        | 0           | 4      | 12b       | l                                                                                                    | 0.31              | 0.373      | 0.532       | 1.0                    | 2.38   |       |
| Optical            | Optical Activity Piezo (2nd Harm.)            |            |             |        |           |                                                                                                    |                   |            |             |                        |        |       |
| Structure          | SG Symmetry Operators (12)                    |            |             |        |           | Ariset                                                                                                    | ropic Displa      | cement Pa  | rameters (0 | R:                     |        |       |
| Classifications    | Seq Operator                                  |            |             |        |           |                                                                                                    |                   |            |             |                        |        |       |
| Cross callerances  | 1 x.y.z                                       | -          |             |        |           |                                                                                                    |                   |            |             |                        |        |       |
| Si ava relie ences | 2 <i>t</i> , x, y                             | -          |             |        |           |                                                                                                    |                   |            |             |                        |        |       |
| References         | 3 4,2,8                                       | -          |             |        |           |                                                                                                    |                   |            |             |                        |        |       |
| Connerts           | 4 x+1/2,-y+1/2,-2                             | -          |             |        |           |                                                                                                    |                   |            |             |                        |        |       |
| 100000000          | 3 2+1/2, x+1/2, y                             |            |             |        |           |                                                                                                    |                   |            |             |                        |        |       |
|                    | LAIRATIC MALLIN                               | about -    | _           | _      |           |                                                                                                    |                   |            |             |                        |        |       |

**NOTE:** If the simulated TOF pattern does not display (see example below), the atomic coordinates are cross-referenced for the PDF entry. Click on the *Cross-reference* tab and double click on a PDF entry noted with a  $\sqrt{(\text{check mark})}$  which is a cross-referenced PDF entry with atomic coordinates for the phase of interest. The cross-referenced entry will be displayed and the simulated TOF pattern can be viewed as described here in Activity 2.

| Mg2 Pb - 00-001-                   | 0465                  |                    |                                   |                                                  |       |      |           |       |               |                  |                |      | 1    |      | 1.3 |
|------------------------------------|-----------------------|--------------------|-----------------------------------|--------------------------------------------------|-------|------|-----------|-------|---------------|------------------|----------------|------|------|------|-----|
| File Edit Plots W                  | ndow Help             |                    |                                   |                                                  |       | -    |           |       |               |                  |                |      |      |      |     |
| Save Print Prefere                 | nces Temperature      | Jeries Toobox P    | hoperty Sheet                     | 中国                                               | and a | SAED | IBSD Ring | Smul  | ated Profile  | e Rati Of        | Traction Da    | a:   |      |      |     |
| TOP Neutron<br>Debye-Scherrer Inte | v v                   | Simulated Pro      | offe (Exp-based<br>eri Data (PD3) | 0 1.0                                            |       |      |           |       |               |                  |                |      |      |      |     |
| TOP                                | neutron diffraction d | ata not available  |                                   | 0.7<br>(USU40.5<br>(USU40.1<br>0.3<br>0.2<br>0.1 |       |      |           |       |               |                  |                |      |      |      |     |
|                                    |                       |                    |                                   | -5                                               | E-9 - | 4E-9 | +3E+9     | ·2E-9 | -1E-9<br>Time | OE0<br>Hof-Fligh | 1E-9<br>f (µs) | 26-9 | 36-9 | 4E-9 | SE- |
| POF                                | Cross-refe            | mences (2)         |                                   |                                                  |       |      |           |       |               |                  |                |      |      |      |     |
| Experimental                       | √04-004-6121 P        | elood)<br>temars() |                                   |                                                  |       |      |           |       |               |                  |                |      |      |      |     |
| Physical                           |                       | 100963             |                                   |                                                  |       |      |           |       |               |                  |                |      |      |      |     |
| Crystal                            | Former POF Number     | ers:               |                                   |                                                  |       |      |           |       |               |                  |                |      |      |      |     |
| Optical                            |                       |                    |                                   |                                                  |       |      |           |       |               |                  |                |      |      |      |     |
| Stucture                           |                       |                    |                                   |                                                  |       |      |           |       |               |                  |                |      |      |      |     |
| Cassifications                     |                       |                    |                                   |                                                  |       |      |           |       |               |                  |                |      |      |      |     |
| Cross-references                   |                       |                    |                                   |                                                  |       |      |           |       |               |                  |                |      |      |      |     |
| References                         |                       |                    |                                   |                                                  |       |      |           |       |               |                  |                |      |      |      |     |
|                                    |                       |                    |                                   |                                                  |       |      |           |       |               |                  |                |      |      |      |     |

The TOF pattern as displayed is based on default parameters built into the PDF-4+ software. The defaults include instrument profile parameters and Time-of-Flight range. To change profile or range, click on the *Preferences* icon and adjust as necessary. (Note: instrument profile parameters can be imported from different user facilities. See Activity 3 on page 10).

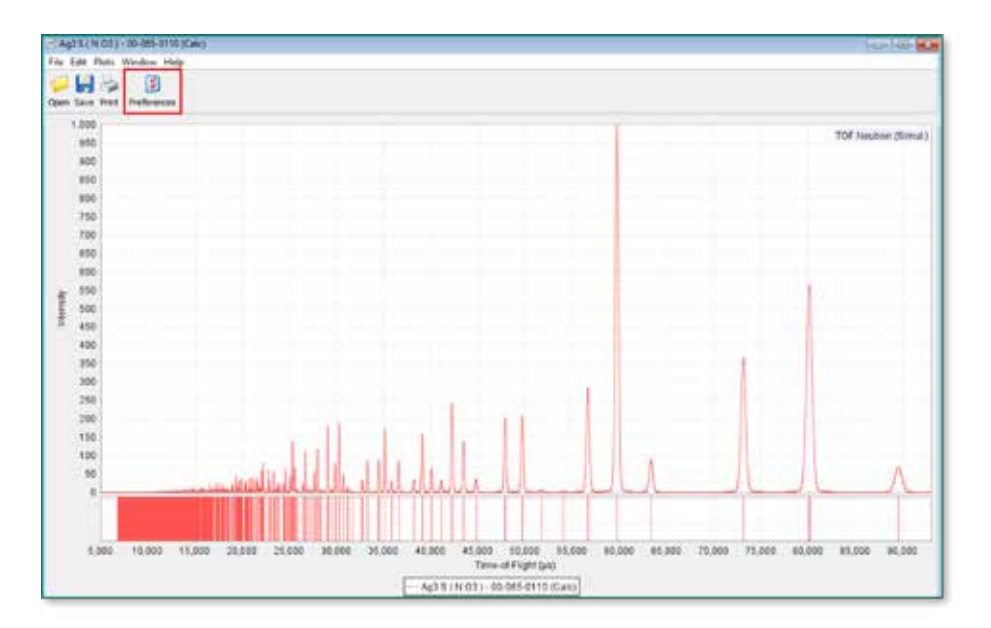

|                             | h 📫 PDF Can  | d 🕅 Diffraction Pati | tern 🕱 Bond Le | engths/Angles Elec | tron 📓 Ring Pa | attern 📓 SIeve+                |
|-----------------------------|--------------|----------------------|----------------|--------------------|----------------|--------------------------------|
| Simulation Sets: IC         | DD Defaults  | ~                    | da Add         | Rename             | 💥 Delete       | S Import Instrument Parameters |
| Radiation                   |              |                      |                |                    |                |                                |
| ○ X-ray Diffraction         |              |                      |                |                    |                |                                |
| Neutron Diffraction*        | e            |                      |                |                    |                |                                |
| O Constant Wavel            | angth (CW)   |                      |                |                    |                |                                |
| () Time-of-Flight (T        | OF)          |                      |                |                    |                |                                |
| Data Acquisition:           | Constant ∆t  | *                    |                |                    |                |                                |
| Electron Diffraction        |              |                      |                |                    |                |                                |
| Bank                        |              |                      |                |                    |                |                                |
| Difc: 22591.86              |              |                      |                |                    |                |                                |
| Difa: 0.0                   |              |                      |                |                    |                |                                |
| Zero: 1.2                   |              |                      |                |                    |                |                                |
| Bank 29 (*): 90.0           |              |                      |                |                    |                |                                |
| Profile                     |              |                      |                | 10                 | 25             |                                |
| α: 0.306885 σε              | : 0.0        | Va: 0.0              |                | Significance Limi  | t: 0.001       |                                |
| βε: 1.05387 σι              | 10.0         | γ1: 10.7486          |                |                    |                |                                |
| βs: 0.051006 σ2             | 513.682      | γ2: 0.0              |                |                    |                |                                |
| Display<br>X-Axis:          | Time-of-Flo  | int (us)             | 4              | Step Width (us     | ): 6.0         |                                |
| Y-Axis:                     | Linear Inter | nsity u              |                | Start TOF (us)     | 5000           |                                |
| Imported Plot Data Poir     | te: Line     |                      |                | Stop TOE (us)      | 93000          |                                |
| engree waar net anotal Pipe | an lene.     | ×1                   |                | outpros (pa).      | 20000          |                                |

9 A right mouse click on the TOF plot will display additional pattern options, including options for X-axis units: TOF, Q, d, 1/d.

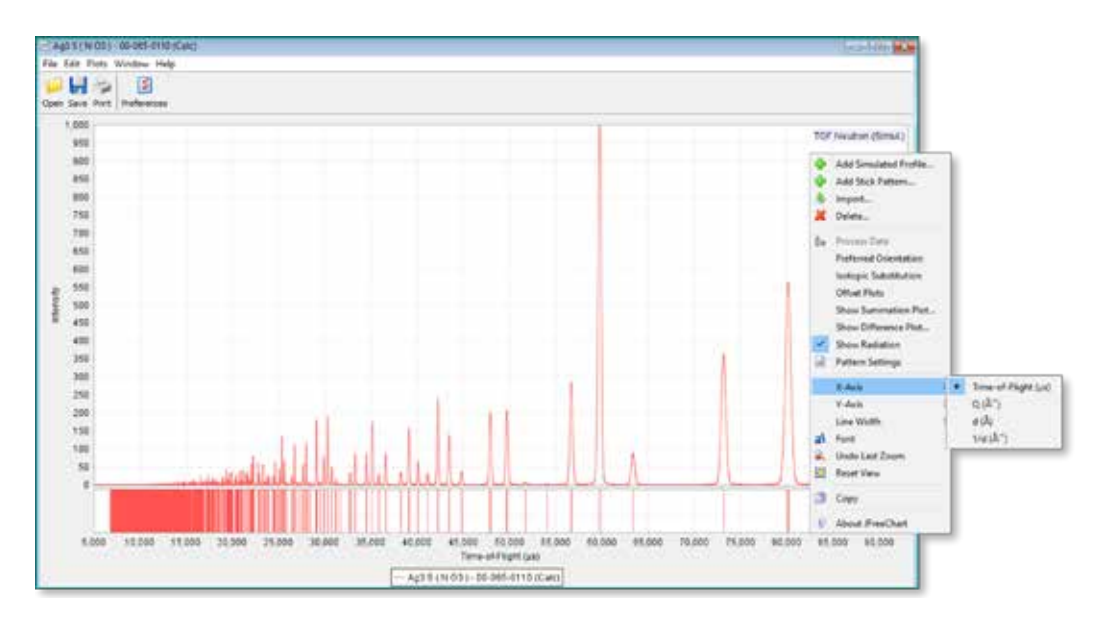

Activity 3 – Importing beamline instrument parameters, plot a simulated Time-of-Flight pattern after doing a database search, plot a Time-of-Flight pattern after doing an isotope substitution, import a raw data pattern for comparison.

Open PDF-4+ 2016 by double clicking on the desktop icon

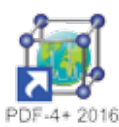

2

10

1

The PDF Search window will appear. Select the *Preferences* button on the main toolbar and select the *Diffraction Pattern* Tab. In this tab, click the Import *Instrument Parameters* button and select an instrument parameters file you have available (can be either GSAS or FullProf format).

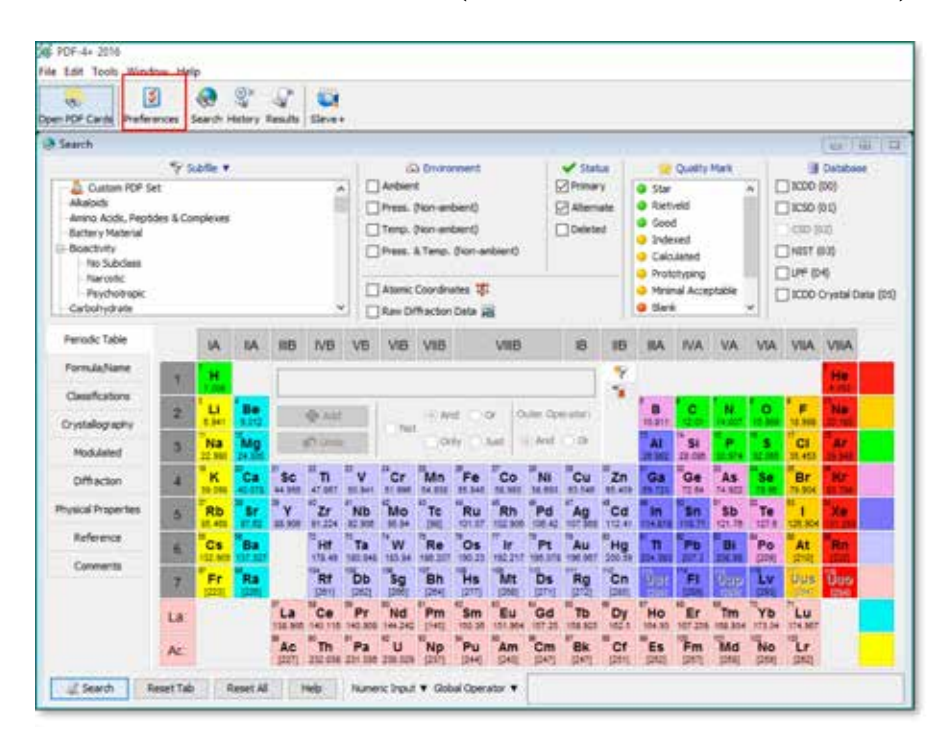

| Simulation :                                                                                                    | iets: ICOD Default             | 5                                                                                                    | ( <del>V</del> )                                                                                                    | 🕂 Add                 | Rename              | 👗 Delete             | B Import | Instrument Parameters |
|----------------------------------------------------------------------------------------------------|--------------------------------|----------------------------------------------------------------------------------------------------|----------------------------------------------------------------------------------------------------|-----------------------|---------------------|----------------------|----------|-----------------------|
| Radiation<br>X-ray Diffs                                                                                                    | action                         |                                                                                                    |                                                                                                    |                       |                     | /                    |          |                       |
| Anode:                                                                                                    | 🛃 Import Instru                | ment Paramet                                                                                                    | ers                                                                                                    |                       |                     | /                    |          | ×                     |
| ONeutron D                                                                                                    | Look in:                       | GSAS                                                                                                    |                                                                                                    |                       |                     | / - 1                | P 🔤 •    |                       |
| Bectron D     Geometry     Bragg Bre     Polarizatio     Sample Th     Debye-Sd     Profile     Profile     C.0002713     V:     0.00076     W:     0.003638 | Recent Items Desktop Documents | HighInte<br>HighReso<br>11bm_gs<br>53873pol<br>CPD-INS<br>NOMAD<br>PG60HR<br>PGHR.60<br>PGHR.60<br>PGHR.60<br>PGHR.60<br>PGHR.60<br>PGHR.60<br>PGHR.60 | sity<br>Jution<br>sc.prm<br>1179.prm<br>1-XRY.prm<br>04.30_13.prm<br>2013A.prm<br>2013B_Hod<br>-2013B_Hod<br>-2013B_93B<br>-2015A.prm<br>-2015A.prm | m<br>ges.prm<br>8.prm | /                   |                      |          |                       |
| Display<br>X-Axis:<br>Y-Axis:<br>Imported Plot                                                                                                    | This PC                        | File name:                                                                                                    | PGHR_60-2                                                                                                    | 0158.prm              |                     |                      |          | Open                  |
| and the second of the second                                                                                                    | Contraction of the             | ries of type:                                                                                                    | Al Instrum                                                                                                    | ent Parameter Fi      | les (*.rf, *.ns, *. | nst, *.pm, *.instpri | m) 🗸     | Cancel                |

Once the instrument parameters have been imported, click OK.

|                      | _60-20158.prm                                                                                                    | Ý     | 🕀 Add | Rename              | 👗 Delete | B Import Instrument Parameters |
|----------------------|----------------------------------------------------------------------------------------------------|-------|-------|---------------------|----------|--------------------------------|
| Radation             |                                                                                                    |       | -     | 1                   |          |                                |
| X-ray Diffraction    |                                                                                                    |       |       |                     |          |                                |
| Neutron Diffraction* |                                                                                                    |       |       |                     |          |                                |
| O Constant Waveleng  | th (CW)                                                                                                    |       |       |                     |          |                                |
| Time-of-Flight (TOF) |                                                                                                    |       |       |                     |          |                                |
| Data Acquisition: C  | onstant 🛆 🔍                                                                                                    |       |       |                     |          |                                |
| Electron Diffraction |                                                                                                    |       |       |                     |          |                                |
| Bank 1 🗸             | _                                                                                                    |       |       |                     |          |                                |
| Difc: 22590.88       |                                                                                                    |       |       |                     |          |                                |
| Difa: 0.0            |                                                                                                    |       |       |                     |          |                                |
| Zero: 1.7            |                                                                                                    |       |       |                     |          |                                |
| Bank 28 (*): 90.0    |                                                                                                    |       |       |                     |          |                                |
| Profile              | 5                                                                                                    |       |       |                     |          |                                |
| at 0.307336 σet 0    | .0 γst 0.                                                                                                    | 0     |       | Significance Limit: | 0.001    |                                |
| βe: 0.001 σet 1      | 0.0 για 9.                                                                                                    | 29079 |       |                     |          |                                |
| Ba: 10.8519          | 80,107 γε: 4.                                                                                                    | 04845 |       |                     |          |                                |
| Display              | In the second second                                                                                                    | _     |       | 116 1102516         | 100      |                                |
| X-Axis:              | Time-of-Flight (µs)                                                                                                    | × .   |       | Step Width (µs):    | 6.0      |                                |
| V. Awier             | Linear Intensity                                                                                                    | ~     |       | Start TOF (µs):     | 5000     |                                |
| 2 States 1999        | A finish of the second second se |       |       | Stop TOF (µs):      | 93000    |                                |

The next step is to perform a search and get a list of patterns in the database. This is done using the Search window that is displayed at program startup. For example, the search below is for the formula LaB<sub>6</sub>, lanthanum hexaboride. The search also included the Linus Pauling File (LPF) database (04), as all of those entries have atomic coordinates. Patterns with atomic coordinates are required to simulate TOF neutron diffraction patterns (in PDF-4+ 2016 you can use 00, 01, 03, and 04 databases).

|                                                                                                    |                                                                                  |              |                                                                                                    |                                                                                                    |                                                                                                    |  |  | Carl Sugar |
|----------------------------------------------------------------------------------------------------|----------------------------------------------------------------------------------|--------------|----------------------------------------------------------------------------------------------------|----------------------------------------------------------------------------------------------------|----------------------------------------------------------------------------------------------------|--|--|------------|
| Custom POP Set     Akadods     Amino Acidi, Peptides & Conplexes     Battery Material     Boacthity     No Subclass     Narcolic     Psychotropic     Carbidhydrate     V |                                                                                  |              | Andrent     Andrent     Andrent     Press. (Non-andrent)     Temp. (Non-andrent)     Press. & Temp. (Non-andrent)     Atomic Coordinates      Raw Diffraction Data      Ray                                                                                                    | Quality Mark<br>Star<br>Ricetveld<br>Good<br>Indexed<br>Calculated<br>Prototyping<br>Minimal Acceptable<br>Blank | Cotthese           1000 (00)           1000 (00)           000 (00)           000 (00)           000 (00)           000 (00)           000 (00)           000 (00)           000 (00) |  |  |            |
| Periodic Table<br>Formula/Name<br>Classifications<br>Crystallography<br>Modulated<br>Diffraction<br>Physical Properties                                                   | Formúle T<br>la b5<br>Name T<br>Any Name<br>CAS Number<br>Number of Elem<br>Loon | ents<br>High | I de la companya de la companya de la compa |                                                                                                    |                                                                                                    |  |  |            |
| Reference<br>Comments                                                                                                    | Element                                                                          | Value        | 850                                                                                                    |                                                                                                    |                                                                                                    |  |  |            |

After clicking the *Search* button, a list of search results is shown. Double-click any of these entries to open the PDF card.

| erences Ope | en PDF Ca | rd Simulated Profile |                          | Results:<br>99 of 384,613 | ICDO Defau | lts.     |     |
|-------------|-----------|----------------------|--------------------------|---------------------------|------------|----------|-----|
| PDF #       | QM        | Chemical Formula     | Compound Name            | D1 (Å)                    | D2 (Ă)     | D3 (Å)   | SYS |
| 04-001-2105 | 0         | La 86                | Boroh Lanthanun          | 2.939260                  | 4,155600   | 1.858890 |     |
| 04-001-5322 | 9 P       | La Ni 12 86          | Boron Lanthanum Nickel   | 2.199540                  | 2.296690   | 2.837340 | 0   |
| 04-001-5594 | 👴 P       | La0.5 Eu0.5 86       | Boron Europium Lanthanum | 2.945810                  | 4.166000   | 1.863090 | c   |
| 04-001-5595 | 😔 P       | Sr0.5 La0.5 86       | Boron Lanthanum Strontum | 2.950050                  | 4.172000   | 1.865780 | C   |
| 04-001-6172 | 0 P       | La0.5 Y0.5 86        | Boron Lanthanum Yttrium  | 2.921770                  | 4.132000   | 1.847890 | с   |
| 04-001-6207 | 👴 P       | La0.5 Ho0.5 86       | Boron Holmium Lanthanum  | 2.917520                  | 4.126000   | 1.845200 | C   |
| 04-002-0015 | 9 P       | La B6                | Boron Lanthanum          | 2,939440                  | 4,157000   | 1.859070 | C   |
| 04-002-8737 | O P       | La0.5 Ce0.5 86       | Boron Cerium Lanthanum   | 2.933080                  | 4,148000   | 1.855040 | C   |
| 14-002-9860 | 😐 P       | La 86                | Boron Lanthanum          | 2.938740                  | 4,156000   | 1.858620 | С   |
| 04-003-0591 | 01        | La 86                | Boron Lanthanum          | 2.939160                  | 4.156600   | 1.858890 | с   |
| 04-003-1197 | O P       | La Bó                | Boron Lanthanum          | 2.938740                  | 4.156000   | 1.858620 | C   |
| 04-003-4227 | 0 P       | La 86                | Boron Lanthanum          | 2.939160                  | 4.156600   | 1.858890 | C   |
| 04-003-4867 | 0 P       | La B6                | Boron Lanthanum          | 2.933080                  | 4.148000   | 1.855040 | C   |
| 04-003-5944 | 9 P       | La B6                | Boron Lanthanum          | 2.938670                  | 4,155900   | 1.858580 | C   |
| 04-003-6214 | 0 P       | La B6                | Boron Lenthanum          | 2.939580                  | 4.157200   | 1.859160 | С   |
| 04-003-6332 | 9 P       | La B6                | Boron Lanthanum          | 2.939440                  | 4.157000   | 1.859070 | C   |
| 04-003-6471 | 0 P       | La B6                | Boron Lanthanum          | 2.932370                  | 4.147000   | 1.854590 | C   |
| 04-003-6661 | 0 P       | La B6                | Boron Lanthanum          | 2.932370                  | 4.147000   | 1.854590 | С   |
| 04-003-7433 | O P       | La5 Co2 86           | Boron Cobelt Lanthanum   | 2.755000                  | 2.286710   | 2.829700 | R   |
| 04-003-8164 | 9 P       | La Co1286            | Boron Cobalt Lanthanum   | 2,185860                  | 2.213880   | 2.773830 | R   |
| 04-003-9945 | 0 S       | La N 12 66           | Boron Lanthanum Nickel   | 2.196870                  | 2.201690   | 2.298600 | 0   |
| 04-004-0719 | 0 P       | La 86                | Boron Lenthanum          | 2.938740                  | 4.156000   | 1.858620 | C   |
| 04-004-1609 | O P       | La 86                | Boron Lanthanum          | 2,936610                  | 4.153000   | 1.857280 | C   |

12 Time-of-Flight Neutron Getting Started Guide

<sup>6</sup> PDF entry 04-001-2105 is opened. There is no TOF neutron diffraction data shown in the top-left table. The list of d-spacings/intensities/etc. are not published in the 2016 PDF release (this is planned for the 2017 release). However, you can see the TOF neutron powder diffraction simulation at the top-right. Click the *Simulated Profile* button to open the simulation in a new window.

| La 86 - 04-001-21   | 05                                                                    |          |          |           |            |                    |                                 |                      |
|---------------------|-----------------------------------------------------------------------|----------|----------|-----------|------------|--------------------|---------------------------------|----------------------|
| Eile Edit Plots W   | ndow Help                                                             |          |          |           | -          | -                  | 1                               |                      |
| Save Print Prefere  | nces Temperature Series Toobox Property Sheet                         | O R      | D Bonds  | SAED ERS  | D Ring     | Simulated Profile  | Raw Diffraction Data            |                      |
| TOF Neutron         | Simulated Profile (Calc)     Raw Diffractory Data (PD1)               | 1,0      | 00<br>00 |           |            |                    | 1 1                             |                      |
| TOP neutron diffrac | ion data not available                                                | Attendud |          | 100 20,00 | J<br>0 30, | 000 40.000<br>Time | 50,000 60,000<br>of-Flight (us) | 70,000 80,000 90,000 |
| POP                 | Status: Primary QM                                                    | Ø Star   |          |           | Press.     | .re/Temperature: / | Ambient                         |                      |
| Experimental        | Phase:                                                                |          |          |           |            |                    |                                 |                      |
| Physical            | Chemical Formula: La Bil<br>Structural Formula:                       |          |          |           |            |                    |                                 |                      |
| Crystal             | Empirical Formula: B6 Ls                                              |          |          |           |            |                    |                                 |                      |
| Optical             | Weight %: 831.83 La68.17<br>Atomic %: 885.71 La14.29                  |          |          |           |            |                    |                                 |                      |
| Structure           | Compound Name: Boron Lanthanum                                        |          |          |           |            |                    |                                 |                      |
| Classifications     | Mineral Name:                                                         |          |          |           |            |                    |                                 |                      |
| Cross-references    | Common Name:<br>CAS:                                                  |          |          |           |            |                    |                                 |                      |
| References          | Entry Date: 09/01/2005                                                |          |          |           |            |                    |                                 |                      |
| Comments            | Last Modification Date: 09/01/2011<br>Last Modifications: Reflections |          |          |           |            |                    |                                 |                      |

7

Isotopic substitution can be performed by clicking *Plots Menu > Isotopic Substitution*.

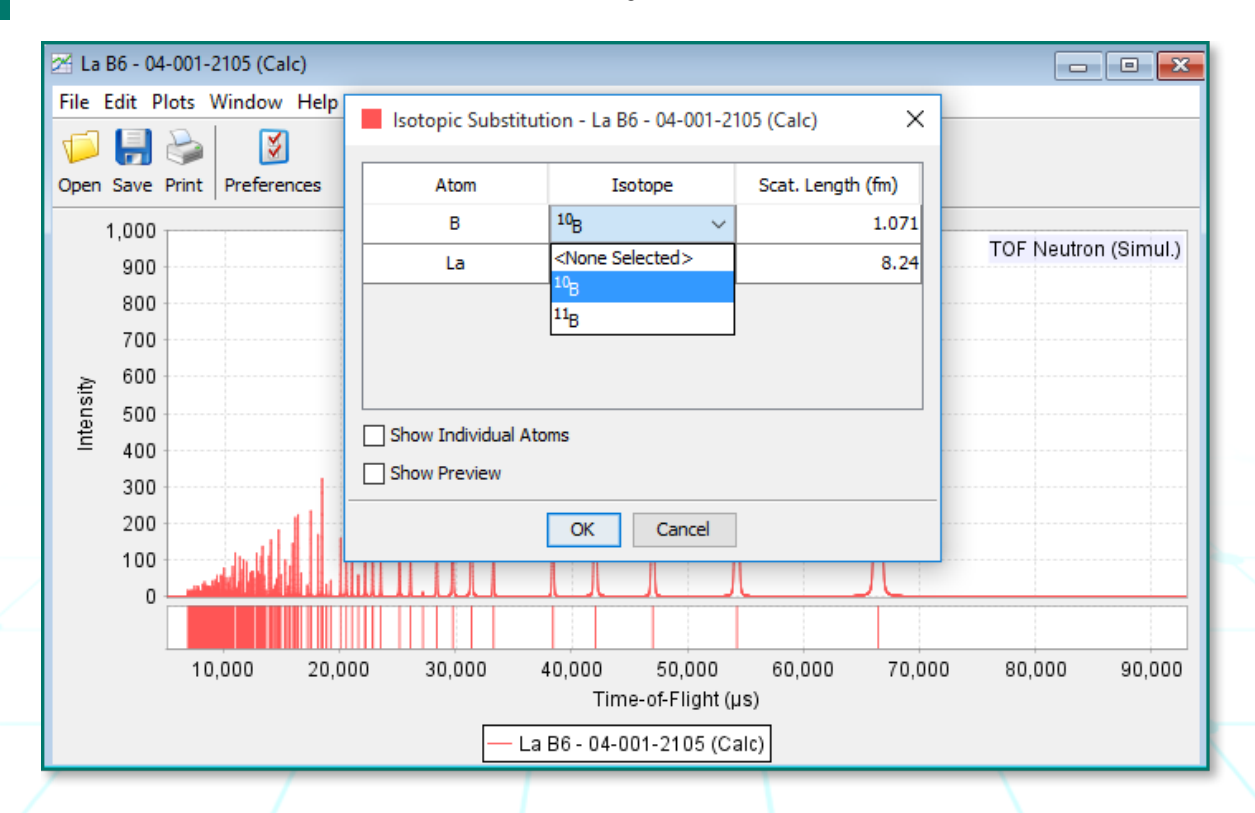

International Centre for Diffraction Data | www.icdd.com 13

You can also import an experimental data file by clicking *Plots Menu > Import*. An example imported raw data file is below. Make certain you select the appropriate settings highlighted below. Click the *Refresh Graph* button to load the data and then click the Import button to import it.

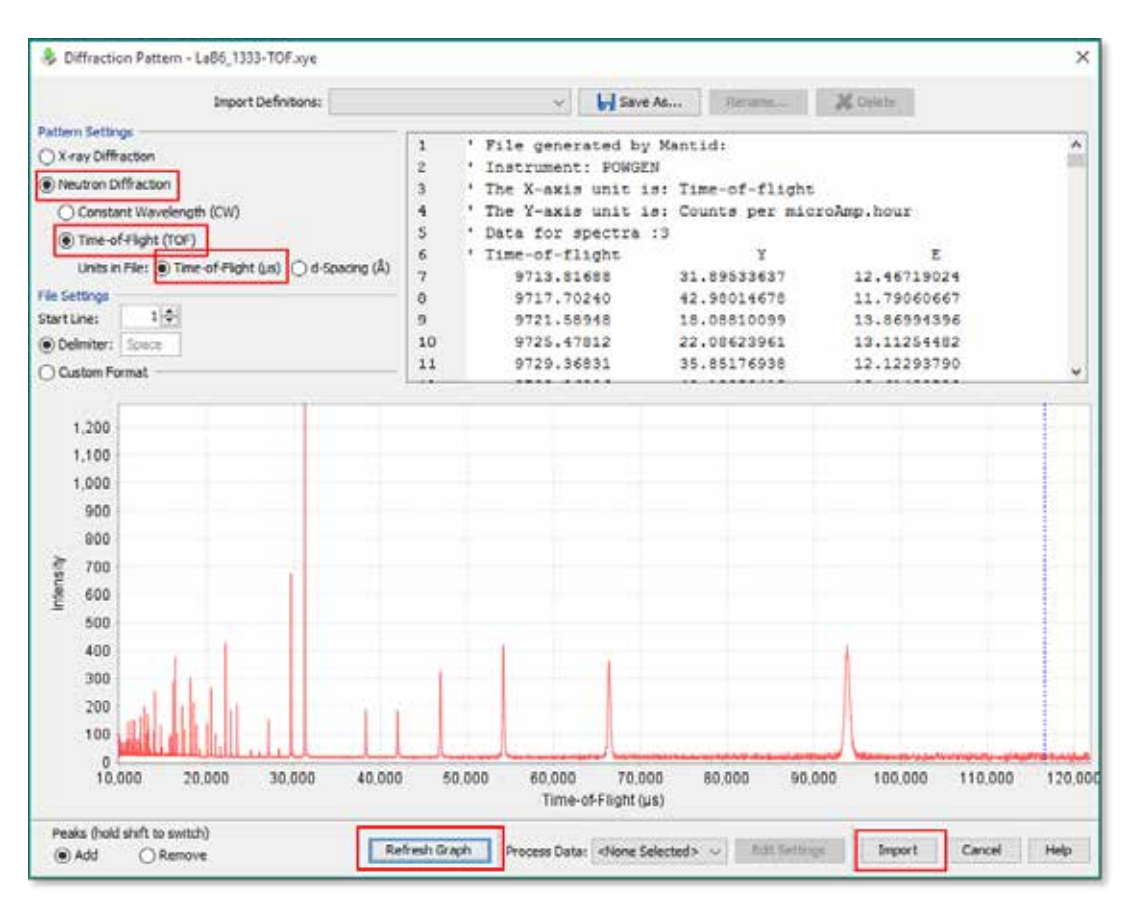

9

Here is a comparison of the simulation to the unprocessed raw data.

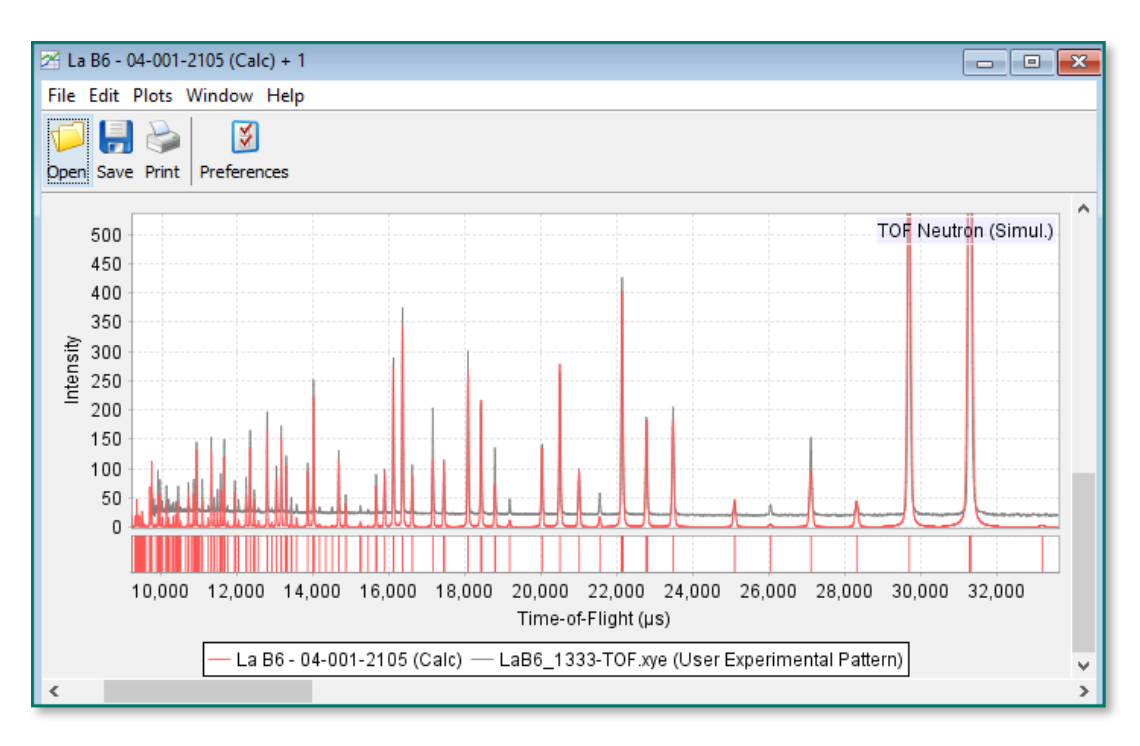

# Activity 4 - Major phase identification using Similarity Indexes with Time-of-Flight (TOF) Neutron Powder Diffraction Data

Another TOF neutron diffraction capability in the PDF-4+ 2016 is the ability to compare a TOF data file with TOF simulations in the database using full pattern matching. Full pattern matching creates similarity indexes, which are numbers that describe how well the patterns match. A similarity index of 0.0 is considered a perfect match (this is rare). The larger the number, the less likely the phase being a match. To run a Similarity Index analysis:

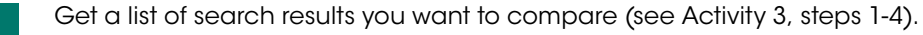

2

Click Similarity Index Menu > Show Similarity Index.

| 🖑 Results - [Data                       | base (LPF         | (04))] And [Any Formula Conta                  | ins Elements 'la' And 'b6'] And | [Status (Primary, Alterna | te)]      |          |     | x         |
|-----------------------------------------|-------------------|------------------------------------------------|---------------------------------|---------------------------|-----------|----------|-----|-----------|
| File Edit Fields                        | Similarit         | y Index Help                                   |                                 |                           |           |          |     |           |
| Preferences Ope                         | Sh<br>🍓 Cł        | ow Similarity Index<br>nange Experimental Data |                                 | Results:<br>99 of 384,613 | ICDD Defa | ults     |     | ~         |
| PDF #                                   | QM                | Chemical Formula                               | Compound Name                   | D1 (Å)                    | D2 (Å)    | D3 (Å)   | SYS | $\square$ |
| 04-001-2105                             | 🥥 S               | La B6                                          | Boron Lanthanum                 | 2.939160                  | 4.156600  | 1.858890 | С   |           |
| 04-001-5322                             | 😐 P               | La Ni 12 B6                                    | Boron Lanthanum Nickel          | 2.199640                  | 2.296690  | 2.837340 | 0   |           |
| 04-001-5594                             | 😐 P               | La0.5 Eu0.5 B6                                 | Boron Europium Lanthanum        | 2.945810                  | 4.166000  | 1.863090 | С   |           |
| 04-001-5595                             | 😑 P               | Sr0.5 La0.5 B6                                 | Boron Lanthanum Strontium       | 2.950050                  | 4.172000  | 1.865780 | С   |           |
| 04-001-6172                             | 😐 P               | La0.5 Y0.5 B6                                  | Boron Lanthanum Yttrium         | 2.921770                  | 4.132000  | 1.847890 | С   |           |
| 04-001-6207                             | 😑 P               | La0.5 Ho0.5 B6                                 | Boron Holmium Lanthanum         | 2.917520                  | 4.126000  | 1.845200 | С   |           |
| 04-002-0015                             | 💛 P               | La B6                                          | Boron Lanthanum                 | 2.939440                  | 4.157000  | 1.859070 | С   |           |
| 04-002-8737                             | 😐 P               | La0.5 Ce0.5 B6                                 | Boron Cerium Lanthanum          | 2.933080                  | 4.148000  | 1.855040 | С   | 1         |
| 04-002-9860                             | 😐 P               | La B6                                          | Boron Lanthanum                 | 2.938740                  | 4.156000  | 1.858620 | С   |           |
| 04-003-0591                             | 9 I               | La B6                                          | Boron Lanthanum                 | 2.939160                  | 4.156600  | 1.858890 | С   |           |
| 04-003-1197                             | 😑 P               | La B6                                          | Boron Lanthanum                 | 2.938740                  | 4.156000  | 1.858620 | С   | ]         |
| 04-003-4227                             | 💛 P               | La B6                                          | Boron Lanthanum                 | 2.939160                  | 4.156600  | 1.858890 | С   |           |
| 04-003-4867                             | 😐 P               | La B6                                          | Boron Lanthanum                 | 2.933080                  | 4.148000  | 1.855040 | С   | 1         |
| 04-003-5944                             | 😑 P               | La B6                                          | Boron Lanthanum                 | 2.938670                  | 4.155900  | 1.858580 | С   |           |
| 04-003-6214                             | 😐 P               | La B6                                          | Boron Lanthanum                 | 2.939580                  | 4.157200  | 1.859160 | С   | 1         |
| 04-003-6332                             | 💛 P               | La B6                                          | Boron Lanthanum                 | 2.939440                  | 4.157000  | 1.859070 | С   |           |
| 04-003-6471                             | 😐 P               | La B6                                          | Boron Lanthanum                 | 2.932370                  | 4.147000  | 1.854590 | С   | 1         |
| 04-003-6661                             | 0 P               | La B6                                          | Boron Lanthanum                 | 2.932370                  | 4.147000  | 1.854590 | С   | 1         |
| 04-003-7433                             | 💛 P               | La5 Co2 B6                                     | Boron Cobalt Lanthanum          | 2.755000                  | 2.286710  | 2.829700 | R   | 1         |
| 04-003-8164                             | 💛 P               | La Co12 B6                                     | Boron Cobalt Lanthanum          | 2.185860                  | 2.213880  | 2.773830 | R   | 1         |
| 04-003-9945                             | 🔘 S               | La Ni 12 B6                                    | Boron Lanthanum Nickel          | 2.196870                  | 2.201690  | 2.298600 | 0   | 1         |
| 04-004-0719                             | 💛 P               | La B6                                          | Boron Lanthanum                 | 2.938740                  | 4.156000  | 1.858620 | С   | 1         |
| 04-004-1609                             | 😐 P               | La B6                                          | Boron Lanthanum                 | 2.936610                  | 4.153000  | 1.857280 | С   | <b>~</b>  |
| Search Description                      | 1:                |                                                | Cal                             | culations:                |           |          |     |           |
| [Database (LPF (0<br>(Primary, Alternat | 4))] And [<br>≥)] | Any Formula Contains Elements 'la'             | And 'b6'] And [Status Me        | an: Mediar                | 1:        | ESD:     |     |           |

Import the pattern as you did in Activity 3, step 8. It is important to remove the background first, as we do not create a background in the TOF pattern simulations. Click the *Process Data* combo-box to process the experimental data. Manual refinement can be perfromed by clicking the *Edit Settings* button.

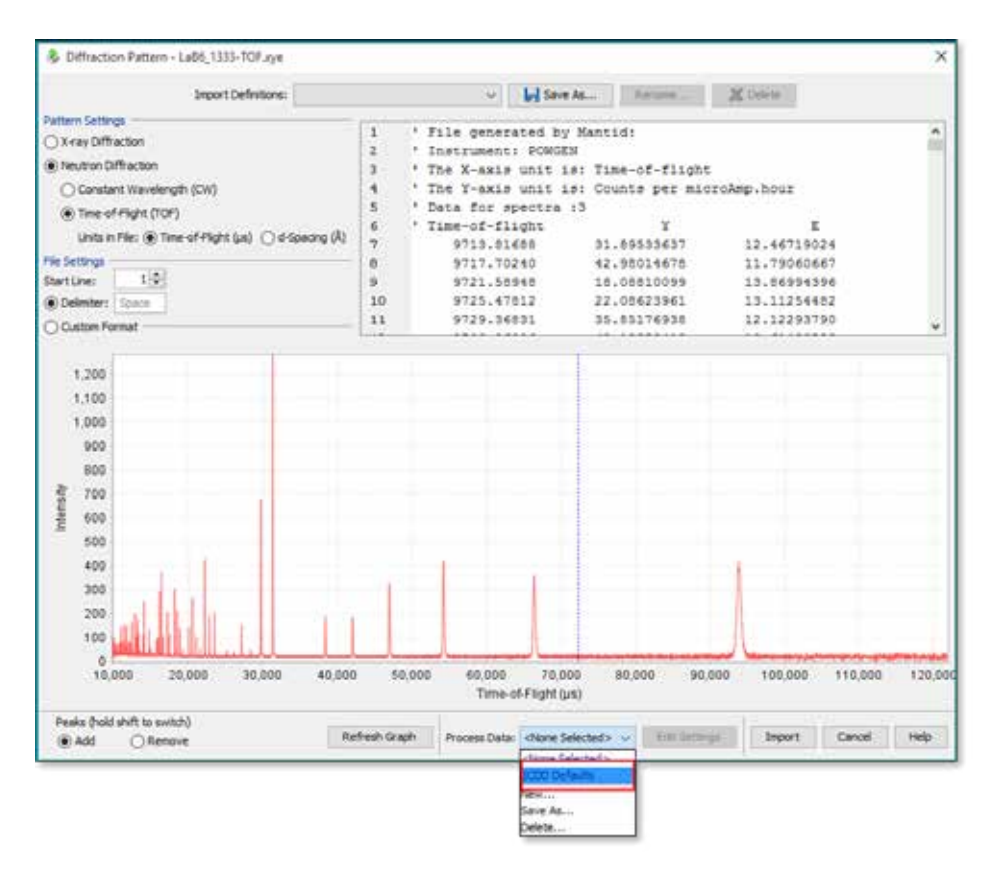

After clicking the *Import* button, the program will load the processed TOF data and compare it to dynamically created pattern simulations in the search results table. Click the *Normalized R-index* column to sort the data with the best matches at the top.

| ferences Open PDF Card Simu              | Asted Profile |            |                  | Results:<br>99 of 384,613 | ICDO Defaulta |          |
|------------------------------------------|---------------|------------|------------------|---------------------------|---------------|----------|
| Normalized R-index 😭                     | POF #         | QM         | Chemical Formula | Compo                     | und Name      | D1(Å)    |
| 1 1.52 (1794 pr - 17977 pt)              | 04-004-8705   | 19-11      | La 80            | Boron Lermonum            |               | 2.939510 |
| 0.53 (8734 pt - 121879 pt)               | 04-001-2105   | 0.5        | La B6            | Boroh Larithanum          |               | 2.939160 |
| = 0.65 (9724 µm - 121879 µm)             | 04-002-0015   | 0 P        | La 86            | Boron Lanthanum           |               | 2.939440 |
| 🕺 0.45 (9724 µz - 121879 µs)             | 04-003-6332   | 😏 P.       | La D6            | Boron Lanthanum           |               | 2.939440 |
| 😤 0.45 (9724 µt - 122879 µt)             | 04-004-6667   | P          | La 96            | Boron Lanthanum           |               | 2.939140 |
| 🔁 0.65 (9724 µ + 121879 µ)               | 04-006-5064   | O P        | La D6            | Boron Lanthanum           |               | 2.939440 |
| (a) (9/14 pt - 1218/9 pt)                | 04-003-6214   | 9 P        | La Bó            | Boron Lanthanum           | 51            | 2.939580 |
| 🖉 0.65 (9/14 pt - 1218/9 pt)             | 04-003-0591   | 0 I        | La B6            | Boron Lanthanum           |               | 2.939160 |
| 🞽 0.65 (9/14 µr - 121879 µr)             | 04-003-4227   | Q P        | La B6            | Boron Lanthanum           |               | 2.939160 |
| 7 0.65 (3714 us - 121879 us)             | 04-004-5789   | O P        | La Bő            | Boron Lanthenum           |               | 2.939160 |
| 10.65 (9714 µa - 121879 µa)              | 04-004-6019   | O P        | La B6            | Boron Lanthanum           |               | 2.939090 |
| 🗲 0.65 (9734 µ# - 121879 µ8)             | 04-005-4931   | <b>9</b> P | La Bé            | Boron Lanthanum           |               | 2.939090 |
| 📩 0.65 (9714 µz - 121879 µs)             | 04-005-5395   | Q.P        | La Bé            | Boron Lanthanum           |               | 2.939090 |
| 🔁 0.66 (9724 at - 122879 at)             | 04-004-5779   | P          | La0.97 B6        | Boron Lanthanum           |               | 2.938950 |
| 🗡 0.46 (9714 µz - 121879 µz)             | 04-004-2958   | 9 P        | La D6            | Boron Lanthanum           |               | 2.938950 |
| 2 0.66 (9724 µs - 1218/9 µs)             | 04-004-7854   | O P        | La 96            | Boron Lanthanum           |               | 2.938950 |
| (1,0,0,0,0,0,0,0,0,0,0,0,0,0,0,0,0,0,0,0 | 04-006-0734   | O P        | La B6            | Boron Lanthanum           | 12            | 2.938950 |
| 1218.79 (11714 pt - 1218.79 pt)          | 04-005-9342   | O P        | La B6            | Boron Lanthanum           | No.           | 2.938880 |
| 🔀 0.66 (9724 pt - 122879 pt)             | 04-002-9860   | 😏 P        | La B5            | Boron Lanthanum           |               | 2.938740 |
| 1. 0.66 (9714 ur - 121679 ur)            | 04-003-1197   | 🔾 P        | La B6            | Boron Lanthanum           |               | 2.938740 |
| 🗡 0.66 (9714 pa - 121879 pa)             | 04-004-0719   | 🔒 P        | La B6            | Boron Lanthanum           |               | 2.938740 |
| 2 0.66 (8714 µt - 121879 µt)             | 04-004-6066   | Q P        | La 86            | Boron Lanthanum           |               | 2.938740 |
| ¢                                        | a secondario  |            |                  |                           | 100           | 3        |

5 The last step is to right-click the match you want to see and select *Graph Similarity Index*. This will show the experimental data compared to the selected simulation (similar to step 9 from above).

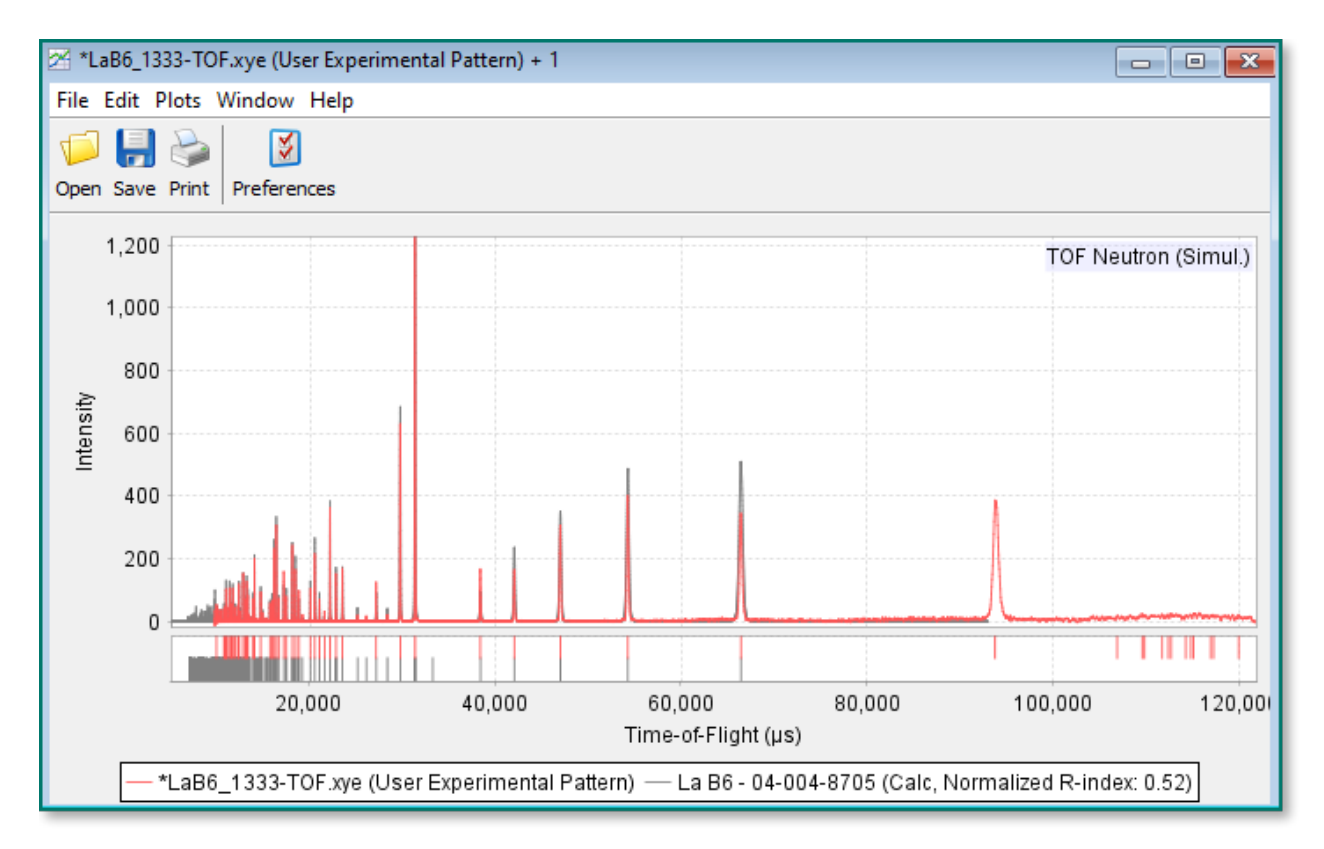

#### Summary

Performing TOF neutron powder diffraction simulations (with the option of isotopic substitution) and comparing TOF experimental data patterns to these simulations are the "TOF features" added to the PDF-4+ 2016 software and database released in September 2016. Time-of-Flight simulations can also be displayed in the PDF-4/Minerals 2016 and PDF-4/Organics 2017 databases using the procedures shown in this User Guide.

The next phase of TOF analysis at ICDD is to allow the user to perform phase identification on TOF neutron diffraction data using our Sleve+ plug-in software. This is in development and is currently scheduled for the PDF-4 2017 product release.

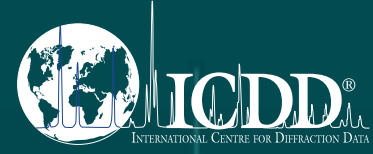

#### International Centre for Diffraction Data

12 Campus Boulevard Newtown Square, PA 19073-3273 U.S.A. www.icdd.com t: 610.325.9814 Toll-free 866.378.9331

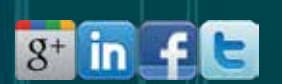

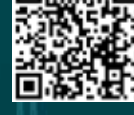